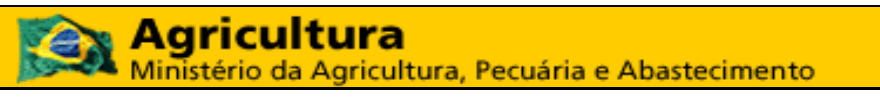

Coordenação Geral de Tecnologia da Informação - CGTI

# MAPA – Manual do Usuário PGA – SIGSIF – Registro de Produto

Versão 1.0

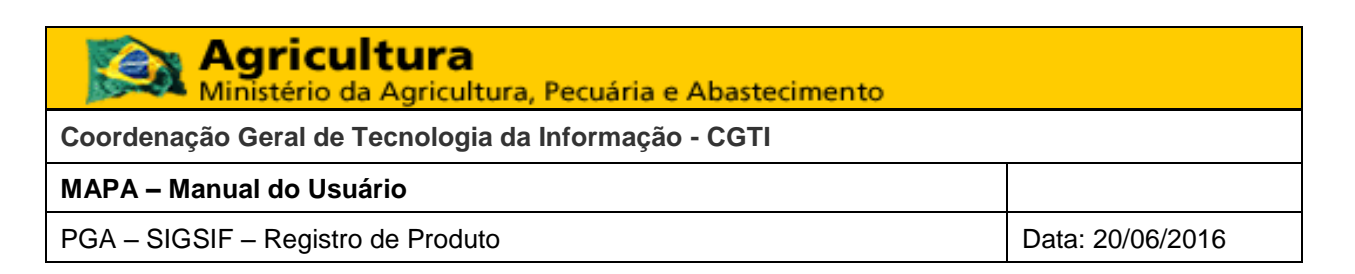

# Histórico da Revisão

| Data       | Versão | Descrição             | Autor          |
|------------|--------|-----------------------|----------------|
| 20/06/2016 | 1.0    | Criação do manual     | Juan Nunez     |
| 22/06/2016 | 1.1    | Revisão do manual     | Vinícius Sales |
| 27/06/2016 | 1.2    | Revisão do manual     | Vinícius Sales |
| 29/06/2016 | 1.3    | Atualização do manual | Vinícius Sales |

| Agricultura<br>Ministério da Agricultura, Pecuária e Abastecimento |                  |
|--------------------------------------------------------------------|------------------|
| Coordenação Geral de Tecnologia da Informação - CGTI               |                  |
| MAPA – Manual do Usuário                                           |                  |
| PGA – SIGSIF – Registro de Produto                                 | Data: 20/06/2016 |

# Índice

| 1. | OBJETIVO                                                   | 5                 |
|----|------------------------------------------------------------|-------------------|
| 2. | ATORES                                                     | 5                 |
| 3. | PRE - CONDIÇÕES ERRO! INDICA                               | DOR NÃO DEFINIDO. |
| 4. | PASSOS                                                     | 5                 |
| 4  | 4.1 CONSULTAR SOLICITAÇÃO DE REGISTRO DE PRODUTO           | 5                 |
| 4  | 4.2 SOLICITAR REGISTRO DE PRODUTO                          | 6                 |
|    | 4.2.1 Nova Solicitação                                     | 6                 |
|    | 4.2.2 Preenchimento dos campos (Parte 1)                   |                   |
|    | 4.2.3 Preenchimento dos campos (Parte 2)                   |                   |
| 4  | 4.3 ALTERAR RASCUNHO DA SOLICITAÇÃO DE REGISTRO DE PRODUTO | 17                |
| 4  | 4.4 VISUALIZAR SOLICITAÇÃO                                 |                   |
| 4  | 4.5 CANCELAR SOLICITAÇÃO                                   |                   |
| 4  | 4.6 VISUALIZAR OCORRÊNCIA                                  |                   |
| GL | LOSSÁRIO                                                   |                   |

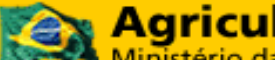

Agricultura Ministério da Agricultura, Pecuária e Abastecimento

Coordenação Geral de Tecnologia da Informação - CGTI

#### MAPA – Manual do Usuário

PGA – SIGSIF – Registro de Produto

Data: 20/06/2016

# Índice de Figuras

| Figura 1: Tela - Consultar Solicitação de Registro de Produto                        | 5  |
|--------------------------------------------------------------------------------------|----|
| Figura 2: Tela - Resultados da Consulta                                              | 6  |
| Figura 3.3: Tela - Campo Atributos Específicos                                       | 9  |
| Figura 3.4: Tela – Campo Outras informações                                          | 10 |
| Figura 3.5: Tela - Campo Dados da Espécie                                            | 10 |
| Figura 3.6: Tela - Campo Comercialização                                             | 11 |
| Figura 3.7: Tela – Campo Cadastrar Ingrediente da Composição                         | 11 |
| Figura 3.7.1: Tela – Cadastrar Ingrediente da Composição (Tipo de Ingrediente Mix)   | 12 |
| Figura 3.7.2: Tela – Cadastrar Ingrediente da Composição (Tipo de Ingrediente Aroma) | 13 |
| Figura 3.8: Tela – Campo Processo de Fabricação                                      | 13 |
| Figura 3.10: Tela - Campo Cadastrar Embalagem                                        | 15 |
| Figura 3.12: Tela – Botões 'Salvar Rascunho', 'Salvar e enviar' e 'Cancelar'         | 17 |
| Figura 3.13: Tela - Resultados da Consulta (Tipo Solicitação – rascunho)             | 18 |
| Figura 4: Tela - Visualizar Solicitação                                              | 20 |
| Figura 5: Tela - Visualizar Ocorrência                                               | 20 |
| Figura 6: Tela – Resolver Pendência                                                  | 21 |
|                                                                                      |    |

| Ministério da Agricultura, Pecuária e Abastecimento  |                  |
|------------------------------------------------------|------------------|
| Coordenação Geral de Tecnologia da Informação - CGTI |                  |
| MAPA – Manual do Usuário                             |                  |
| PGA – SIGSIF – Registro de Produto                   | Data: 20/06/2016 |

#### 1. OBJETIVO

Este manual descreve os passos para que o usuário possa solicitar o registro de produto. Possibilitando a realização de consulta de solicitação, visualizar dados da solicitação, alterar rascunho, excluir solicitação, cancelar solicitação, exportar lista de resultados da consulta e visualizar ocorrências.

#### 2. ATORES

Estabelecimento Solicitante.

#### 3. ACESSANDO O SISTEMA

A aplicação estará disponível no portal de aplicativos Web do MAPA. Para acessar ao sistema o usuário deverá acessar o portal de aplicativos (<u>http://sistemasweb.agricultura.gov.br</u>) e selecionar a opção [PGA\_SIGSIF].

#### 4. PASSOS

Seguem as instruções de uso das ações disponibilizadas pelo sistema:

### 4.1 CONSULTAR SOLICITAÇÃO DE REGISTRO DE PRODUTO

4.1.1 Dentro do sistema, selecionar a opção "**Selecionar registro de produto**" no menu de **Inspeção.** O sistema apresentará a tela de consulta de registros conforme é demonstrado a baixo:

| istério da Agricultura, Pecuaria                                                          | e Abastecimento         |                        |             |                        |                            |              |                         |                          |                                      |                         |                                       |                               |                           |
|-------------------------------------------------------------------------------------------|-------------------------|------------------------|-------------|------------------------|----------------------------|--------------|-------------------------|--------------------------|--------------------------------------|-------------------------|---------------------------------------|-------------------------------|---------------------------|
| GA-SIGSI                                                                                  | F                       |                        |             |                        |                            |              |                         |                          |                                      |                         | Jsuário: Rodrigo<br>Data: 27/06/2016  | Gomes de Cayr<br>14:47        | es                        |
|                                                                                           |                         |                        |             |                        |                            |              |                         |                          |                                      |                         |                                       |                               |                           |
| Registro de Produto                                                                       |                         |                        |             |                        |                            |              |                         |                          |                                      |                         |                                       |                               |                           |
| <ul> <li>Solicitação de registro de produto »</li> <li>Onsultar solicitação de</li> </ul> | Consultar solicitação ( | de registro de produto |             |                        |                            |              |                         |                          |                                      |                         |                                       |                               | Ajuda                     |
| Informativo da solicitação/Pr                                                             | roduto registrado       |                        |             |                        |                            |              |                         |                          |                                      |                         |                                       |                               |                           |
| Ámbito de inspecão                                                                        |                         |                        | N° do contr | ole/Registro do        | estabelecimento            |              |                         | CNP.I/CP                 |                                      |                         |                                       |                               |                           |
| :: Selecione ::                                                                           |                         | -                      |             |                        |                            |              |                         |                          |                                      |                         |                                       |                               |                           |
| Razão social/Nome                                                                         |                         |                        | UF          | Pais                   |                            |              |                         | Processo                 | de aprovação                         |                         |                                       |                               |                           |
|                                                                                           |                         |                        |             | *                      |                            |              | ~                       |                          |                                      |                         |                                       | -                             |                           |
| Jenominação de venda                                                                      |                         |                        | Processo n  | -                      |                            |              |                         | Número                   | do registro do p                     | roduto                  |                                       |                               |                           |
|                                                                                           |                         |                        |             |                        |                            |              |                         |                          |                                      |                         |                                       |                               |                           |
| roduto regulamentado                                                                      |                         | *                      | Produto pa  | dronizado              |                            |              | *                       | Categori                 | a de produto                         |                         |                                       |                               |                           |
| lipo de solicitação                                                                       |                         |                        | Situação da | solicitação            |                            |              |                         | Situação                 | do produto reg                       | istrado                 |                                       |                               |                           |
|                                                                                           |                         | *                      |             |                        |                            |              | -                       |                          |                                      |                         |                                       | -                             |                           |
| olicitação de registro de                                                                 | e produto               |                        |             |                        |                            |              |                         |                          |                                      |                         | *Campo(s) d<br>Q Consulta             | de preenchimento<br>ar + Novo | obrigatório               |
|                                                                                           |                         |                        |             |                        |                            |              |                         |                          |                                      |                         |                                       | C Export                      | ar planilha               |
| ecione Ámbito de controle/<br>inspeção do<br>estabele                                     | Regit CNPJ/CPF          | Razão<br>social/Nome   | F Pais      | Tipo de<br>solicitação | Situação da<br>solicitação | Processo n*  | Denominação<br>de venda | Produto<br>regulamentade | Produto<br>padronizado               | Categoria<br>de produto | Inicio de<br>análise                  | Termino de<br>anàlise         | Process<br>de<br>aprovaçã |
| um registro encontrado                                                                    |                         |                        |             |                        |                            |              |                         |                          |                                      |                         |                                       |                               |                           |
|                                                                                           |                         |                        |             |                        | i di 1)                    |              |                         | Q V                      | īsualizar/Imprim<br>īsualizar Ocorrē | ir Alte                 | erar Solicitação<br>Iluir Solicitação | ! Resolv                      | er Pendênc                |
|                                                                                           |                         |                        |             |                        |                            |              |                         |                          |                                      | × Car                   | icelar Sölicitaçã                     | 0                             |                           |
|                                                                                           |                         |                        |             |                        | Versão - 1.0   24/0        | 6/2016 13:00 |                         |                          |                                      |                         |                                       |                               |                           |

Figura 1: Tela - Consultar Solicitação de Registro de Produto

| ©MAPA - SIGSIF          | Página 5 de 23 |
|-------------------------|----------------|
| Versão do Template: 1.0 |                |

| Ministério da Agricultura, Pecuária e Abastecimento  |                  |
|------------------------------------------------------|------------------|
| Coordenação Geral de Tecnologia da Informação - CGTI |                  |
| MAPA – Manual do Usuário                             |                  |
| PGA – SIGSIF – Registro de Produto                   | Data: 20/06/2016 |

**4.1.2** Para realizar a consulta é necessário fornecer os valores dos campos e clicar no botão **"Consultar".** 

**Obs.** Para obter informações sobre os campos de consulta, clicar nos "Tooltips". O sistema exibirá o descritivo da informação que deve conter no campo. (Inglês)

Ao clicar no botão "Limpar filtros", todos os campos preenchidos serão limpos.

4.1.3 Ao clicar em consultar o sistema mostrará a lista dos registros da consulta realizada.

|       |                       |                                                |                    |                              |    |               |                                          |                            |                 |                             |                          |                                                              |                                                               |                      | С Ехро                | rtar planilha           |
|-------|-----------------------|------------------------------------------------|--------------------|------------------------------|----|---------------|------------------------------------------|----------------------------|-----------------|-----------------------------|--------------------------|--------------------------------------------------------------|---------------------------------------------------------------|----------------------|-----------------------|-------------------------|
| tione | Ámbito de<br>Inspeção | N° do<br>controle/Regis<br>do<br>estabelecimen | CNPJ/CPF           | Razão<br>social/Nome         | UF | Pais          | Tipo de<br>solicitação                   | Situação da<br>solicitação | Processo nº     | Denominação<br>de venda     | Produto<br>regulamentado | Produto<br>padronizado                                       | Categoria de<br>produto                                       | Inicio de<br>análise | Termino de<br>análise | Processo o<br>aprovação |
|       | SIF                   | 123456789                                      | 77.286.735/0001-58 | Alimentação e<br>Saúde       | SP | ANGOLA        | Solicitação de<br>Registro de<br>Produto | Nova                       | PRP.000001/2016 | xpto                        |                          | MIÚDOS<br>TEMPERADOS<br>CONGELADOS DE<br>MARRECO             | PRODUTOS NÃO<br>SUBMETIDOS A<br>TRATAMENTO<br>TÉRMICO         |                      |                       |                         |
| )     | SIF                   | 123456789                                      | 77.286.735/0001-58 | Alimentação e<br>Saúde       | SP | AFRICA DO SUL | Solicitação de<br>Registro de<br>Produto | Nova                       | PRP000003/2016  | Teste 21/06/2016 -<br>11:38 |                          | MIÚDOS<br>TEMPERADOS<br>CONGELADOS DE<br>MARRECO             | PRODUTOS NÃO<br>SUBMETIDOS A<br>TRATAMENTO<br>TÉRMICO         |                      |                       |                         |
|       | SIF                   | 425451                                         | 01.729.229/0001-24 | Granja Recanto<br>Feliz LTDA | SP | AFEGANISTAO   | Solicitação de<br>Registro de<br>Produto | Nova                       | PRP.000003/2016 | Teste Novo Lau              | BACON                    | BACON                                                        | PRODUTOS<br>SUBMETIDOS A<br>TRATAMENTO<br>TÉRMICO -<br>COCÇÃO |                      |                       |                         |
|       | SIF                   | 425451                                         | 01.729.229/0001-24 | Granja Recanto<br>Feliz LTDA | SP | BRASIL        | Solicitação de<br>Registro de<br>Produto | Nova                       | PRP000007/2016  | Hambúrguer<br>Bovino        |                          | HAMBURGUER<br>CONGELADO DE<br>BOVINO                         | PRODUTOS NÃO<br>SUBMETIDOS A<br>TRATAMENTO<br>TÉRMICO         |                      |                       |                         |
| )     | SIF                   | 123456789                                      | 77.286.735/0001-58 | Alimentação e<br>Saúde       | SP | BRASIL        | Solicitação de<br>Registro de<br>Produto | Nova                       | PRP.000009/2016 | Teste Teste                 |                          | PRESUNTO<br>COZIDO                                           | PRODUTOS<br>SUBMETIDOS A<br>TRATAMENTO<br>TÉRMICO -<br>COCCÃO |                      |                       |                         |
| )     | SIF                   | 123456789                                      | 77.286.735/0001-58 | Alimentação e<br>Saúde       | SP | AFEGANISTAO   | Solicitação de<br>Registro de<br>Produto | Nova                       | PRP000010/2016  | Denominação de<br>venda     |                          | MIÚDOS<br>TEMPERADOS<br>CONGELADOS DE<br>CODORNA             | PRODUTOS NÃO<br>SUBMETIDOS A<br>TRATAMENTO<br>TÉRMICO         |                      |                       |                         |
| )     | SIF                   | 425451                                         | 01.729.229/0001-24 | Granja Recanto<br>Feliz LTDA | SP | BRASIL        | Solicitação de<br>Registro de<br>Produto | Nova                       | PRP000008/2016  | Teste Nivia                 |                          | CARNE SALGADA<br>COZIDA<br>DEFUMADA DE<br>BOVINO COM<br>OSSO | PRODUTOS<br>SUBMETIDOS A<br>TRATAMENTO<br>TÉRMICO -<br>COCÇÃO |                      |                       |                         |
|       |                       |                                                |                    |                              |    |               | 1                                        | (1 of 1)                   | 1 1             |                             |                          |                                                              |                                                               |                      |                       |                         |
|       |                       |                                                |                    |                              |    |               |                                          |                            |                 |                             | 1                        | Q Visualizar/im                                              | primir 🗾 🖊 A                                                  | Iterar Solicitação   | ! Resol               | ver Pendência           |
|       |                       |                                                |                    |                              |    |               |                                          |                            |                 |                             |                          | Q Visualizar Oc                                              | orrência 🛛 🖬 E                                                | xcluir Solicitação   |                       |                         |

Figura 2: Tela - Resultados da Consulta

O usuário poderá "Alterar" ou "Excluir" um registro. Para isso, é necessário selecionar o registro desejado e clicar no botão no qual pretende realizar tais ações.

O sistema disponibiliza a funcionalidade de exportar o resultado da consulta realizada para uma planilha. Neste caso basta clicar no botão "**Exportar planilha**" e automaticamente iniciará um download do arquivo em formato CSV e XLS

**Obs.** A funcionalidade exportar planilha exportará todos os registros da consulta. Não é necessário marcar as linhas de registro.

### 4.2 SOLICITAR REGISTRO DE PRODUTO

### 4.2.1 NOVA SOLICITAÇÃO

**4.2.1.1** Na tela de consulta mencionada anteriormente, clicar no botão **"Nova solicitação".** O sistema mostrará a tela Solicitar Registro de Produto:

| <b>Agricultura</b><br>Ministério da Agricultura, Pecuária e Abastecimento |                  |
|---------------------------------------------------------------------------|------------------|
| Coordenação Geral de Tecnologia da Informação - CGTI                      |                  |
| MAPA – Manual do Usuário                                                  |                  |
| PGA – SIGSIF – Registro de Produto                                        | Data: 20/06/2016 |

|                                                                                                    |                                                                                               |                                                     |                                                                                          |                              | Usuário: Rodrigo Gomes de Cayres<br>Data: 27/06/2016 15:42 |
|----------------------------------------------------------------------------------------------------|-----------------------------------------------------------------------------------------------|-----------------------------------------------------|------------------------------------------------------------------------------------------|------------------------------|------------------------------------------------------------|
|                                                                                                    |                                                                                               |                                                     |                                                                                          |                              | Sair do Sistema                                            |
| Registro de Produto                                                                                                    |                                                                                               |                                                     |                                                                                          |                              |                                                            |
| Solicitação de registro de produto 🕨 Inclusão da solicitação d                                                                                                    | e registro de produto                                                                         |                                                     |                                                                                          |                              |                                                            |
|                                                                                                    |                                                                                               |                                                     |                                                                                          |                              |                                                            |
| clusão da solicitação de registro de p                                                                                                    | roduto                                                                                        |                                                     |                                                                                          |                              |                                                            |
| Informativo da solicitação/Produto registrado                                                                                                    |                                                                                               |                                                     |                                                                                          |                              |                                                            |
|                                                                                                    |                                                                                               |                                                     |                                                                                          |                              |                                                            |
| Solicitação N Solicitação de                                                                                                    | Registro de Produto                                                                           |                                                     | Nova                                                                                     | Data                         | a unina atualização de situação                            |
|                                                                                                    |                                                                                               |                                                     |                                                                                          |                              |                                                            |
|                                                                                                    |                                                                                               |                                                     |                                                                                          |                              |                                                            |
| Identificação do estabelecimento solicitante                                                                                                    |                                                                                               |                                                     |                                                                                          |                              |                                                            |
| Tion de antabalación de                                                                                                    | ŝastrita da lasanzaŭa                                                                         |                                                     |                                                                                          | Deie                         |                                                            |
| Nacional                                                                                                    | SIF                                                                                           |                                                     |                                                                                          | BRAS                         | iL                                                         |
| NPJ/CPF                                                                                                    | Razão social/Nome                                                                             |                                                     |                                                                                          | N° do controle/Registro do   | estabelecimento                                            |
| 77.286.735/0001-58                                                                                                    | Alimentação e Saúde                                                                           |                                                     |                                                                                          | 123456789                    |                                                            |
|                                                                                                    |                                                                                               |                                                     |                                                                                          |                              |                                                            |
|                                                                                                    |                                                                                               |                                                     |                                                                                          |                              |                                                            |
| Dados do registro de produto                                                                                                    |                                                                                               |                                                     |                                                                                          |                              |                                                            |
| Denominação de venda                                                                                                    |                                                                                               |                                                     | Processo nº                                                                              |                              |                                                            |
|                                                                                                    |                                                                                               |                                                     |                                                                                          |                              |                                                            |
| Área                                                                                                    |                                                                                               |                                                     | Produto padronizado                                                                      |                              |                                                            |
| :: selecione ::                                                                                                    |                                                                                               |                                                     | :: Selecione ::                                                                          |                              |                                                            |
| :: Selecione ::                                                                                                    |                                                                                               | ~                                                   | Categoria de produto                                                                     |                              |                                                            |
| Processo tecnológico de produto                                                                                                    |                                                                                               |                                                     | * Característica de produto                                                              |                              |                                                            |
| :: Selecione ::                                                                                                    |                                                                                               | *                                                   | :: Selecione ::                                                                          |                              | Ψ.                                                         |
| Forma de conservação de produto                                                                                                    |                                                                                               |                                                     | * Unidade de medida                                                                      |                              |                                                            |
| :: Selecione ::                                                                                                    |                                                                                               | *                                                   |                                                                                          |                              |                                                            |
| Forma de obtenção                                                                                                    |                                                                                               |                                                     | * Finalidade de produto                                                                  |                              | *                                                          |
| selecione                                                                                                    |                                                                                               |                                                     |                                                                                          |                              |                                                            |
|                                                                                                    |                                                                                               |                                                     |                                                                                          |                              |                                                            |
| Atributos específicos                                                                                                    |                                                                                               |                                                     |                                                                                          |                              |                                                            |
|                                                                                                    | Atribu                                                                                        | tos específicos                                     | Atributos específicos selecio                                                            | nados                        |                                                            |
|                                                                                                    | Produto orgân                                                                                 | nico ^                                              |                                                                                          |                              |                                                            |
|                                                                                                    | Denominação                                                                                   | o de origem/                                        |                                                                                          |                              |                                                            |
|                                                                                                    | procedência/o                                                                                 | denominação de                                      | ·                                                                                        |                              |                                                            |
|                                                                                                    | origem protec                                                                                 | ida - dop                                           |                                                                                          |                              |                                                            |
|                                                                                                    | origem proteg<br>Uso de marca                                                                 | as de terceiros                                     |                                                                                          |                              |                                                            |
|                                                                                                    | origem proteg<br>Uso de marca<br>Exclusivo par<br>Prêmios                                     | as de terceiros<br>a exportação                     |                                                                                          |                              |                                                            |
|                                                                                                    | origem proteg<br>Uso de marca<br>Exclusivo par<br>Prêmios<br>Kosher                           | as de terceiros<br>a exportação                     |                                                                                          |                              |                                                            |
|                                                                                                    | orgem proteg<br>Uso de marca<br>Exclusivo par<br>Prêmios<br>Kosher<br>Halal                   | as de terceiros<br>a exportação<br>v                |                                                                                          |                              |                                                            |
|                                                                                                    | origem proteg<br>Uso de marcz<br>Exclusivo par<br>Prêmios<br>Kosher<br>Hatal                  | as de terceiros<br>a exportação                     |                                                                                          |                              |                                                            |
| › Dados da espécie                                                                                                    | origem proteg<br>Uso de marcz<br>Exclusivo par<br>Prêmios<br>Kosher<br>Hatal                  | as de terceiros<br>a exportação                     |                                                                                          |                              |                                                            |
| › Dados da espécie                                                                                                    | iorigem protecture<br>Uso de motec<br>Exclusivo par<br>Prémios<br>Kosher<br>Istala            | as de terceiros<br>a exportação<br>v                |                                                                                          |                              |                                                            |
| > Dados da espécie                                                                                                    | iorigem projekt<br>Uso de marcu<br>Exclusivo par<br>Prémios<br>Kosher<br>Istala               | as de terceiros a exportação                        |                                                                                          |                              | + Novo                                                     |
| <ul> <li>&gt; Dados da espécie</li> <li>Grupo de espécie</li> </ul>                                                                                                    | iorgem proje<br>Uso de marc.<br>Exclusivo par<br>Prêmios<br>Kosher<br>Istal                   | as de terceiros<br>a exportação<br>v                | ientífico                                                                                | Nome comum                   | + Novo<br>Opcies                                           |
| > Dados da espécie           Grupo de espécie           Nenhum registro encontrado                                                                                                    | iorigem protection<br>Uso de marca<br>Esclusivo par<br>Prêmios<br>Kosher<br>Islati<br>Espécie | as de terceiros<br>a exportação                     | ientífico                                                                                | Nome comum                   | + Novo<br>Opções                                           |
| Dados da espécie  Grupe de espécie  Nenhum registro encontrado                                                                                                    | iarjem prote<br>Uso de marc.<br>Esclusivo par<br>Prêmios<br>Kosher<br>Jalat<br>Espécie        | as de terceiros<br>a exportação<br>v                | ientifico                                                                                | Nome comum                   | + Novo<br>Opções                                           |
| Dados da espécie  Grupo de espécie  Nenhum registro encontrado                                                                                                    | iarjem prote<br>Uso de marc.<br>Esclusivo par<br>Prêmios<br>Kosher<br>Jalat<br>Espécie        | s de terceiros<br>a exportação<br>v                 | ientifico                                                                                | Nome comum                   | + Novo<br>Opcoes                                           |
| Dados da espécie      Grupo de espécie      Henhum registro encontrado      Comercialização                                                                                                    | iorgem proteg<br>Uso de marc.<br>Exclusivo par<br>Prêmios<br>Kosher<br>Jalat.<br>Espécie      | ns de terceiros<br>a exportação<br>Vome<br>(1 of 1) | dentifico                                                                                | Nome comum                   | ◆ Novo<br>Opções                                           |
| Dados da espécie      Grupo de espécie      Nentrum registro encontrado      Comercialização                                                                                                    | iarjem protej<br>Uso de marc.<br>Exclusivo par<br>Prêmios<br>Kosher<br>Jalat.                 | ns de terceiros<br>a exportação<br>Vome<br>(1 of 1) | ientifico                                                                                | Nome comum                   | ◆ Novo<br>Opções                                           |
| Dados da espécie      Grupo de espécie      Henhum registro encontrado      Comercialização      Mercado interno      Grupo de Interno      Seperiopa                                                                                                    | iorgem proteg<br>Uso de marc.<br>Exclusivo par<br>Prêmios<br>Kosher<br>Balat.                 | ns de terceiros<br>a exportação<br>(1 of 1)         | ientifico                                                                                | Nome comum                   | ◆ Novo<br>Opções                                           |
| Dados da espécie      Grupo de espécie      Nentrum registro encontrado      Comercialização      Mercado interno      Seecione ::      V                                                                                                    | eingem prote<br>Uso de marc.<br>Exclusivo par<br>Prêmios<br>Koshe<br>Balat<br>Espécie         | ns de terceiros<br>a exportação<br>v                | ientifico                                                                                | Nome comum                   | ◆ Novo<br>Opções                                           |
|                                                                                                    | eingem prote<br>Uso de marc.<br>Exclusivo par<br>Prêmios<br>Kosher<br>Balat.                  | ns de terceiros<br>a exportação<br>(1 of 1)         | ientifico                                                                                | Nome comum                   | ▲ Novo<br>Opções                                           |
| Dados da espécie      Grupo de espécie      Henhum registro encontrado      Comercialização      Mercado interno      Seecione :      Mercado externo      Mercado externo                                                                                                    | eingem prote<br>Uso de marc.<br>Exclusivo par<br>Prêmios<br>Kosher<br>Balat<br>Espécie        | ns de terceiros<br>a exportação<br>(1 of 1)         | ientifico                                                                                | Nome comum                   | ← Novo     Opções                                          |
| Dados da espécie      Grupo de espécie      Henhum registro encontrado      Comercialização      Mercado interno      Selecione ::      Mercado externo      Mercado externo      Mercado comum                                                                                                    | ercado comum selecionado                                                                      | ns de terceiros<br>a exportação<br>(1 of 1) :=      | ientfico                                                                                 | Nome comum                   | Cpções                                                     |
| Dados da espécie      Grupo de espécie      Nentum registro encontrado      Comercialização      Mercado Interno      Seecione ::      Mercado externo      Mercado ecoum     MARCADO COUMA TESTE      MARCADO COUMA TESTE                                                                                                    | ierigem proje<br>USo de marci<br>Exclusivo par<br>Prêmios<br>Koshe<br>Balat<br>Espècie        | ns de terceiros<br>a exportação<br>(1 of 1) :=      | ientifico                                                                                | Nome comum                   | Cộpộtes<br>Opgôtes                                         |
|                                                                                                    | ierigem proje<br>Uso de marci<br>Exclusivo par<br>Prêmios<br>Kosher<br>Balai<br>Espècie       | ns de terceiros<br>a exportação<br>(1 of 1) ==      | Ientifico                                                                                | Nome comum Paises selecionad |                                                            |
| Dados da espécie      Grupo de espécie      Nenhum registro encontrado      Comercialização      Mercado interno      Selecione ::      Mercado externo      Mercado econum      MARCADO COMUNI TESTE      MARCELIO OCMUNI TESTE      MARCELIO OCMUNI TESTE      MARCELIO OCMUNI TESTE      MARCELIO DOS      T      T                                                                                                    | eingem prote<br>Uso de marc.<br>Exclusivo par<br>Prêmios<br>Kosher<br>Balat<br>Espècie        | ns de terceiros<br>a exportação<br>v                | Ientifico                                                                                | Nome comum Paises selecionad | Novo     Opções                                            |
| Dados da espécie      Grupo de espécie      Nenhum registro encontrado      Comercialização      Mercado interno      Selecione ::      Mercado externo      Mercado externo      Mercado comum      MARCELIO      MERCADO COMUNI TESTE      MARCELIO      MERCADO COMUNI TESTE      MARCELIO      MERCADO COMUNI TESTE      MARCELIO      MERCADO COMUNI TESTE      MARCELIO      MERCADO COMUNI TESTE      mARCELIO      MERCADO COMUNI TESTE      mARCELIO      mARCELIO      mARCEL | eingem proje<br>Uis de marc.<br>Exclusivo par<br>Prêmios<br>Kosher<br>Isala<br>Espécie        | ns de terceiros<br>a exportação<br>v                | Ientifico<br>Países<br>ITALIA<br>KOSOVO<br>FRANÇA<br>ARGENTINA<br>AFEGANISTAO<br>ANDORRA | Nome comum                   | Novo     Opções                                            |
| P Dados da espécie      Grupo de espécie      Nenhum registro encontrado      Comercialização      Mercado interno      Selecione ::      Mercado externo      Mercado comum     MARCELLO DOIS      a      a      a      b                                                                                                    | eingem proteine<br>Uso de marc.<br>Exclusivo par<br>Prémios<br>Kosher<br>Istat                | ns de terceiros<br>a exportação<br>v<br>(1 of 1) =  | Intifico                                                                                 | Nome comum                   | Novo     Opções                                            |

\_

| Ministério da Agricultura, Pecuária e Abastecimento  |                  |
|------------------------------------------------------|------------------|
| Coordenação Geral de Tecnologia da Informação - CGTI |                  |
| MAPA – Manual do Usuário                             |                  |
| PGA – SIGSIF – Registro de Produto                   | Data: 20/06/2016 |

#### Figura 3: Tela - Solicitar Registro de Produto

### 4.2.2 PREENCHIMENTO DOS CAMPOS (PARTE 1)

**4.2.2.1** Na área "Identificação do Estabelecimento Solicitante" é necessário vincular um estabelecimento para a solicitação que está sendo criada.

Clicar no botão "Vincular estabelecimento", que é representado pelo ícone <a>?</a>. O sistema mostrará a seguinte tela:

| Pesquisar Es               | tabelecimento            |                      | ×                                                                     |
|----------------------------|--------------------------|----------------------|-----------------------------------------------------------------------|
| * Tipo de esta<br>Nacional | abelecimento             |                      |                                                                       |
| * Âmbito de ir             | nspeção                  |                      | * Países selecionados                                                 |
| SIF                        |                          | -                    | BRASIL                                                                |
| * N° do contro             | ole/Registro do estabele | ecimento             | *Campo(s) de preenchimento obrigatório<br><b>Q Consultar</b> S Limpar |
| Selecione                  | CNPJ/CPF                 |                      | Razão social/Nome                                                     |
| •                          | 77.286.735/0001-58       | Alimentação e Saúde  |                                                                       |
| $\bigcirc$                 | 65.623.229/0001-28       | Alimentos São Paulo  |                                                                       |
| $\bigcirc$                 | 01.729.229/0001-24       | Granja Recanto Feliz |                                                                       |
| $\bigcirc$                 | 01.729.229/0001-24       | Granja Recanto Feliz |                                                                       |
|                            |                          | (1 of 1) 📧           | < 1 D> DI                                                             |
|                            |                          |                      | ✓ Incluir X Cancelar                                                  |

Figura 3.1: Tela - Vincular Estabelecimento

**4.2.2.2** Para vincular o estabelecimento é necessário consultar o registro informando os dados do estabelecimento e em seguida clicar no botão "**Consultar**".

O sistema apresentará o resultado obtido.

**4.2.2.3** Após selecionar o registro a ser vinculado, clicar no botão **"Incluir".** O sistema retornará para a tela "Solicitar Registro de Produto" com o estabelecimento vinculado.

```
©MAPA - SIGSIF
```

| Ministério da Agricultura, Pecuária e Abastecimento  |                  |
|------------------------------------------------------|------------------|
| Coordenação Geral de Tecnologia da Informação - CGTI |                  |
| MAPA – Manual do Usuário                             |                  |
| PGA – SIGSIF – Registro de Produto                   | Data: 20/06/2016 |

**4.2.2.4** Na área "Dados do Registro do Produto" o preenchimento é simples, basta informar os valores dos campos.

| · builde de fréduie             |                           |          |                               |                                       |
|---------------------------------|---------------------------|----------|-------------------------------|---------------------------------------|
| * Denominação de venda          |                           |          | Processo nº                   |                                       |
| • Área                          |                           |          | Produto padronizado           |                                       |
| :: Selecione ::                 |                           | *        | I Selecione II                | *                                     |
| Produto regulamentado           |                           |          | * Categoria de produto        |                                       |
| :: Selecione ::                 |                           | ~        |                               |                                       |
| Processo tecnológico de produto |                           |          | * Característica de produto   |                                       |
| :: Selecione ::                 |                           | w.       | :: Selecione ::               | · · · · · · · · · · · · · · · · · · · |
| Forma de conservação de produto |                           |          | * Unidade de medida           |                                       |
| :: Selecione ::                 |                           | w.       |                               |                                       |
| * Forma de obtenção             |                           |          | * Finalidade de produto       |                                       |
| :: Selecione ::                 |                           | -        | :: Selecione ::               |                                       |
|                                 |                           |          |                               |                                       |
| Atributos específicos           |                           |          |                               |                                       |
|                                 |                           |          |                               |                                       |
|                                 | Atributos específic       | os Atrit | utos específicos selecionados |                                       |
|                                 | Produto orgânico          | ^        |                               |                                       |
|                                 | Alegação funcional/saúde  |          |                               |                                       |
|                                 | Denominação de origem/    | -        |                               |                                       |
|                                 | indicação de              |          |                               |                                       |
|                                 | origem protegida - dop    | ode      |                               |                                       |
|                                 | Uso de marcas de terceiro | os       |                               |                                       |
|                                 | Exclusivo para exportação | 14       |                               |                                       |
|                                 | Prêmios                   |          |                               |                                       |
|                                 | Kosher                    |          |                               |                                       |
|                                 |                           | 2.4      |                               |                                       |

Figura 3.2: Tela - Campo Dados do Registro de Produto

**Obs.** Para ter mais informações sobre os campos de preenchimento basta somente clicar no tooltip que esta ao lado de cada campo.

**4.2.2.5** Na área "Atributos específicos", clicar nos registros da caixa de seleção '*atributos* específicos' e clicar na seta para levar o registro para a lista de '*atributos* '*específicos*' selecionados'.

| lees.                                                                                 |              |   |               |                                    |   |  |
|---------------------------------------------------------------------------------------|--------------|---|---------------|------------------------------------|---|--|
| icos                                                                                  |              |   |               |                                    |   |  |
|                                                                                       |              |   |               |                                    |   |  |
| Atributos espec                                                                       | ficos        |   |               | Atributos específicos selecionados | 8 |  |
| Produto orgânico                                                                      | -            | ~ | - 1           |                                    | 1 |  |
| Alegação funcional/saú                                                                | te           |   |               |                                    |   |  |
| Denominação de orge<br>indicação de<br>procedinica/denomina<br>origem protegida - dop | n/<br>;ão de |   | →<br>+1<br>4- |                                    |   |  |
| Uso de marcas de terc                                                                 | iros         |   |               |                                    |   |  |
| Exclusivo para exportaç                                                               | io           |   |               |                                    |   |  |
| Prêmios                                                                               |              |   |               |                                    |   |  |
| Kosher                                                                                |              |   |               |                                    |   |  |
| Halal                                                                                 | ~            | 1 |               |                                    | J |  |

Figura 3.3: Tela - Campo Atributos Específicos

**4.2.2.6** Na "Área Outras Informações", o sistema mostrará links para consultar documentos dos produtos regulamentados. Esta opção irá depender do dado informado no campo *'produto padronizado'* 

**Obs**.: Esta informação será exibida automaticamente apenas quando o solicitante selecionar o Produto Regulamentado para registro e o Produto Regulamentado selecionado possuir regulamento vigente.

► Atr

| Ministério da Agricultura, Pecuária e Abastecimento  |                  |
|------------------------------------------------------|------------------|
| Coordenação Geral de Tecnologia da Informação - CGTI |                  |
| MAPA – Manual do Usuário                             |                  |
| PGA – SIGSIF – Registro de Produto                   | Data: 20/06/2016 |

| Outras Informações (i): | <br> | <br> |  |
|-------------------------|------|------|--|
| Produto Regulamentado   |      |      |  |
|                         |      |      |  |
|                         |      |      |  |

Figura 3.4: Tela – Campo Outras informações

**4.2.2.7** Na "Área Dados da Espécie", preencha os campos *'grupo de espécie' e 'Espécie'*, em seguida clicar no botão **Inserir**. O sistema irá mostrar uma lista com os registros inseridos selecionado. Para poder excluir um registro selecionado, clicar para marcar o registro depois no botão **Excluir**.

**Obs.:** Quando existir no cadastrado do Produto Padronizado "Grupo Espécie" e "Espécie", o sistema deverá exibir esses dados na lista e não deverá permitir a exclusão. O que não impede a inserção de mais dados.

Quando a "Espécie" cadastrada no Produto Padronizado for "Peixe", nesse caso, o sistema deverá exibir os dados da espécie somente nos campos para inserir a espécie, habilitando os campos "*Nome Científico*" e "*Nome Comum*", o usuário que deverá inserir os dados na lista

| luir dados da espécie         |   |                 |                                        |
|-------------------------------|---|-----------------|----------------------------------------|
| Dados da espécie              |   |                 |                                        |
| <sup>•</sup> Grupo de espécie |   | * Espécie       |                                        |
| :: Selecione ::               | • | :: Selecione :: | ·                                      |
|                               |   |                 |                                        |
|                               |   |                 |                                        |
|                               |   |                 | *Campo(s) de preenchimento obrigatório |
|                               |   |                 |                                        |
|                               |   |                 | ✓ Confirmar X Cancelar                 |
|                               |   |                 |                                        |

Figura 3.5: Tela - Campo Dados da Espécie

**4.2.2.8** Na área "Comercialização" a seleção funciona igual ao campo dos atributos específicos citado acima. Basta selecionar o valor na caixa de seleção '*Mercado Comum*' e clicar na seta para levar o registro para a caixa '*Mercado Comum Selecionado*'.

| Data: 20/06/2016 |
|------------------|
| _                |

|                                                                                                    | Comercialização                  |     |                           |                   |   |     |                     |
|----------------------------------------------------------------------------------------------------|----------------------------------|-----|---------------------------|-------------------|---|-----|---------------------|
| Hercado externo      Marcado externo      Marc                                                                                                    | llercado interno<br>Selecione :: |     | ×                         |                   |   |     |                     |
| • Marcado externo           Marcado externo         Países         Países seleconados           INROCELO O DANA TESTE<br>WARDELLO DOS         -         -         -           -         -         -         -         -           -         -         -         -         -           -         -         -         -         -           -         -         -         -         -           -         -         -         -         -           -         -         -         -         -           -         -         -         -         -           -         -         -         -         -           -         -         -         -         -           -         -         -         -         -           -         -         -         -         -           -         -         -         -         -           -         -         -         -         -           -         -         -         -         -           -         -         -         -         -           -         -         -                                                                                                    |                                  |     |                           |                   |   |     |                     |
| Mercado comum teleconado         Países         Países telecionados           HAROCELO DODI TESTE<br>HAROCELLO DODS         -         -         -         -         -         -         -         -         -         -         -         -         -         -         -         -         -         -         -         -         -         -         -         -         -         -         -         -         -         -         -         -         -         -         -         -         -         -         -         -         -         -         -         -         -         -         -         -         -         -         -         -         -         -         -         -         -         -         -         -         -         -         -         -         -         -         -         -         -         -         -         -         -         -         -         -         -         -         -         -         -         -         -         -         -         -         -         -         -         -         -         -         -         -         -         -         -         -                                                                                                    | Mercado externo                  |     |                           |                   |   |     |                     |
| Mercado comum         Mercado comum selecionado         Países selecionados           MARCADO COMUN TESTE         ITUAL A         F           MARCELLO MUN TESTE         -         REMANS         REMANS           MARCELLO DOIS         -         -         ARDENTINA         -           -         ARDENTINA         -         -         -           -         ARDENTINA         -         -         -           -         ARDENTINA         -         -         -           -         ARDENTINA         -         -         -           -         ARDENTINA         -         -         -           -         ARDENTINA         -         -         -           -         ARDENTINA         -         -         -           -         ARDENTINA         -         -         -           -         ARDENTINA         -         -         -         -           -         ARDENTINA         -         -         -         -           -         ARDENTINA         -         -         -         -           -         ARDENTINA         -         -         -         -           <                                                                                                    |                                  |     |                           |                   | _ |     |                     |
| MARCELO COMMITISTE<br>MARCELO DOS COMMITISTE<br>MARCELLO DOS CIUMITISTE<br>                                                                                                    | Mercado comum                    |     | Mercado comum selecionado | Paises            |   |     | Paises selecionados |
| HERCADO COMUNITESTE                                                                                                    | MARCADO COMUM TESTE<br>MARCELLO  |     |                           | ITALIA            | ^ |     |                     |
| MARCELLO DOIS                                                                                                    | MERCADO COMUM TESTE              |     |                           | KOSOVO            | - |     |                     |
| " MPCANISTO, "<br>→ MCORPA -<br>MCORPA -<br>MCOLLA =<br>MCOLLA =<br>MCOLLA | MARCELLO DOIS                    |     |                           | ADCENTINA         |   |     |                     |
| - ANDORRA - ANDORRA - ANDOLLA - ANTOLLA EARBUDA - ANTOLLA EARBUDA - ANTOLA EARBUDA - ANTOLA EARBUDA - ANTOLA EARBUDA - ANTOLA EARBUDA - ANTOLA EARBUDA - ANTOLA - ANTOLA EARBUDA - ANTOLA - ANTOLA - ANTO                                                                                                    |                                  | -11 |                           | AFEGANISTAO       |   | -   |                     |
| ** ANCULLA **<br>ANTIGUA E BARBUDA<br>ARUBA<br>BARMAS **                                                                                                    |                                  | +   |                           | ANDORRA           |   | 4   |                     |
| AVITIGUA E BARBUDA<br>ARUEA<br>Bal-MANG                                                                                                    |                                  | 16  |                           | ANGUILLA          |   | 14- |                     |
| ARUBA<br>BAHAMAS                                                                                                    |                                  |     |                           | ANTIGUA E BARBUDA |   |     |                     |
| BAHAMAS                                                                                                    |                                  |     |                           | ARUBA             |   |     |                     |
|                                                                                                    |                                  |     |                           | BAHAMAS           | ~ |     |                     |

Figura 3.6: Tela - Campo Comercialização

4.2.2.9 Depois de ter preenchidos os campos corretamente clicar no botão "Criar solicitação e continuar"

Caso o sistema não informe campos sem preenchimento, o mesmo irá salvar os preenchimentos anteriores e apresentará mais campos para preenchimento.

## 4.2.3 PREENCHIMENTO DOS CAMPOS (PARTE 2)

**4.2.3.1** Na área "Composição", clicar no botão "**Novo ingrediente**" para cadastrar uma composição. Ao clicar no botão o sistema apresentará a tela a baixo.

| Dados do Ingl       | rediente da composição |            |               |  |   |
|---------------------|------------------------|------------|---------------|--|---|
| • Tipo de ingredier | nte                    | * Nome d   | o ingrediente |  |   |
| :: Selecione ::     | •                      | :: Selecio | one ::        |  | • |
| Quantidade          | * Unidade de medida    |            | Porcentagem   |  |   |
| 0                   | :: Selecione ::        | •          | 0             |  |   |
|                     |                        |            |               |  |   |
|                     |                        |            |               |  |   |
|                     |                        |            |               |  |   |

Figura 3.7: Tela – Campo Cadastrar Ingrediente da Composição

**4.2.3.2** Preencher os campos e clicar em inserir. Após inserir os dados clicar em salvar, automaticamente o sistema retornará para a tela Solicitar Registro de Produto com a composição cadastrada.

| <b>Agricultura</b><br>Ministério da Agricultura, Pecuária e Abastecimento |                  |
|---------------------------------------------------------------------------|------------------|
| Coordenação Geral de Tecnologia da Informação - CGTI                      |                  |
| MAPA – Manual do Usuário                                                  |                  |
| PGA – SIGSIF – Registro de Produto                                        | Data: 20/06/2016 |

O sistema disponibiliza as funções de visualização, edição e exclusão dos ingredientes cadastrados pelo usuário.

Obs.: Ao clicar no botão limpar, todos os dados informados nos campos serão limpos.

#### 4.2.3.2.1 Preenchimento dos Tipos de Ingredientes mix e/ou aroma.

Ao selecionar o Tipo de Ingrediente MIX, o sistema apresenta a tela abaixo:

| Tipo de ingrediente                                    |                       | * Nome do ingre                    | diente      |                                    |                              |                                      |                     |
|--------------------------------------------------------|-----------------------|------------------------------------|-------------|------------------------------------|------------------------------|--------------------------------------|---------------------|
| MDC                                                    | Y                     | :: Selecione ::                    |             |                                    |                              |                                      | •                   |
| Quantidade                                             | * Unidade de medida   |                                    | Porcentagem |                                    |                              |                                      |                     |
| 0                                                      | :: Selecione ::       | •                                  | 0           |                                    |                              |                                      |                     |
|                                                        |                       |                                    |             |                                    |                              |                                      |                     |
| Dedee de la service de                                 | de composição de acto |                                    |             |                                    |                              |                                      |                     |
| Dados do ingrediente                                   | a composição do mix   |                                    |             |                                    |                              |                                      |                     |
|                                                        |                       |                                    |             |                                    |                              |                                      |                     |
|                                                        |                       |                                    |             |                                    |                              |                                      |                     |
| * Tipo de ingrediente de mix                           | 1                     |                                    |             | * Nome do ing                      | jrediente do mix             |                                      |                     |
| :: Selecione ::                                        |                       |                                    | -           | :: Selecione ::                    |                              |                                      | •                   |
|                                                        |                       |                                    |             |                                    |                              |                                      |                     |
| <ul> <li>Oursenfisionale also main</li> </ul>          | 10 T T T T            | al a consta al falla cal a constan |             |                                    | -                            |                                      |                     |
| - Quantidade de mix                                    | Unidade               | de medida do mix                   |             | Porcentagem                        | no mix                       |                                      |                     |
| 0                                                      | Unidade               | de medida do mix                   |             | Porcentagem                        | no mix                       |                                      |                     |
| 0                                                      |                       | de medida do mix                   |             | Porcentagem<br>0.0                 | no mix                       |                                      |                     |
| 0                                                      |                       | de medida do mix                   |             | Porcentagem<br>0.0                 | no mix                       |                                      |                     |
| 0                                                      |                       |                                    |             | Porcentagem<br>0.0                 | no mix                       |                                      | + Inserir           |
| 0                                                      |                       |                                    |             | Porcentagem                        | no mix                       |                                      | + Inserir           |
| 0                                                      |                       | de medida do mix                   |             | Porcentagem                        | no mix                       | D                                    | + inserir           |
| 0<br>Tipo de ingrediente                               | Unidade i             | Quantidade                         | Unidad      | Porcentagem<br>0.0<br>de de medida | no mix<br>Porcentagem no mix | Porcentagem na                       | + Inserir<br>Opções |
| 0<br>Tipo de ingrediente                               | Nome do ingrediente   | Quantidade                         | Unidad      | 0.0<br>de de medida                | no mix<br>Porcentagem no mix | Porcentagem na<br>composição         | + Inserir<br>Opções |
| O<br>Tipo de ingrediente<br>Nenhum registro encontrado | Nome do ingrediente   | Quantidade                         | Unidad      | Porcentagem<br>0.0<br>de de medida | Porcentagem no mix           | Porcentagem na<br>composição<br>100% | + Inserir<br>Opções |

Figura 3.7.1: Tela – Cadastrar Ingrediente da Composição (Tipo de Ingrediente Mix)

**4.2.3.2.2** Preencher os campos e clicar no botão 'Inserir'. Caso não deseje adicionar mais ingredientes clicar no botão confirmar.

**4.2.3.2.3** Ao selecionar o Tipo de Ingrediente **Aroma**, o sistema apresenta a tela abaixo:

| Ministério da Agricultura, Pecuária e Abastecimento  |                  |  |
|------------------------------------------------------|------------------|--|
| Coordenação Geral de Tecnologia da Informação - CGTI |                  |  |
| MAPA – Manual do Usuário                             |                  |  |
| PGA – SIGSIF – Registro de Produto                   | Data: 20/06/2016 |  |
| Cadastrar mix da composição do produto               | ×                |  |

| , buace as myreaten |                     |                |                                    |
|---------------------|---------------------|----------------|------------------------------------|
| Tipo de ingrediente |                     | * Nome do ingr | grediente                          |
| :: Selecione ::     | •                   | :: Selecio     | ione ::                            |
|                     |                     |                | ITO A BASE DE MANTEIGA E MARGARINA |
|                     |                     |                | DEGA CONGELADA DE BOVINO           |
|                     |                     |                | DEGA CONGELADA DE FRANGO           |
|                     |                     |                | DEGA CONGELADA DE SUÍNO            |
|                     |                     |                | DEGA CONGELADA DE SUÍNO            |
|                     |                     |                | DEGA COZIDA CONGELADA DE SUÍNO     |
| Quantidade          | * Unidade de medida |                | Porcentagem                        |
| 0                   | :: Selecione ::     | -              | 0                                  |

Figura 3.7.2: Tela – Cadastrar Ingrediente da Composição (Tipo de Ingrediente Aroma)

4.2.3.2.4 Preencher os campos e clicar no botão 'Confirmar'

4.2.3.3 Na área "Processo de Fabricação", o preenchimento é simples.

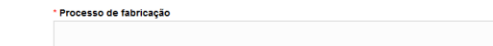

Figura 3.8: Tela – Campo Processo de Fabricação

Processo de fabricação

\*Campo(s) de preenchimento obrigatório

✓ Confirmar ★ Cancelar

| <b>Agricultura</b><br>Ministério da Agricultura, Pecuária e Abastecimento |                  |
|---------------------------------------------------------------------------|------------------|
| Coordenação Geral de Tecnologia da Informação - CGTI                      |                  |
| MAPA – Manual do Usuário                                                  |                  |
| PGA – SIGSIF – Registro de Produto                                        | Data: 20/06/2016 |

**4.2.3.4** Na área "Rótulo Cadastrado", clicar no botão '*Novo Rótulo*' para cadastrar um novo rótulo. O sistema apresentará a tela a baixo.

| Dados do rotulo                                                                                                    |                       |                             |      |                    |              |   |
|----------------------------------------------------------------------------------------------------|-----------------------|-----------------------------|------|--------------------|--------------|---|
| Marca do produto                                                                                                    |                       |                             |      | * Sit              | uação        |   |
|                                                                                                    |                       |                             |      | :: S               | elecione ::  | - |
| Número do registro do produto                                                                                                    |                       |                             |      | Validade do rótulo |              |   |
|                                                                                                    |                       |                             |      | 27/06/2016         | à 27/06/2016 |   |
| •                                                                                                    |                       | 0                           |      |                    |              |   |
|                                                                                                    |                       |                             |      |                    |              |   |
|                                                                                                    |                       |                             |      |                    |              |   |
|                                                                                                    |                       |                             |      |                    |              |   |
| Anexar rótulo                                                                                                    |                       |                             |      |                    |              |   |
|                                                                                                    |                       |                             |      |                    |              |   |
|                                                                                                    |                       |                             |      |                    |              |   |
| Selecionar arquivo                                                                                                    |                       |                             |      |                    |              |   |
|                                                                                                    |                       |                             |      |                    |              |   |
| Procurar Anexar f                                                                                                    | t Limpar              |                             |      |                    |              |   |
| Procurar Anexar t                                                                                                    | i Limpar              |                             |      |                    |              |   |
| Procurar Anexar 1                                                                                                    | i Limpar              |                             |      |                    |              |   |
| Procurar Anexar 1                                                                                                    | l Limpar              |                             |      |                    |              |   |
| Procurar Anexar 1                                                                                                    | t Limpar              |                             |      |                    |              |   |
| Procurar Anexar 1                                                                                                    | Limpar                |                             |      |                    |              |   |
| Procurar Anexar 1                                                                                                    | Limpar                |                             |      |                    |              |   |
| Procurar Anexar 1<br>:: Selecione ::<br>Ativo<br>• Lista de rótulo anexad                                                               | 0 Limpar              |                             |      |                    |              |   |
| Procurar Anexar 1<br>:: Selecione ::<br>Ativo<br>Lista de rótulo anexado                                                                | l Limpar<br>•         |                             |      |                    |              |   |
| Procurar Anexar 1 Selecione :: Ativo Lista de rótulo anexado                                                                            | D Limpar              |                             |      |                    |              |   |
| Procurar Anexar 1 Selecione :: Ativo Lista de rótulo anexad Marca do produto No secordo found                                           | 0 Marca do produto    | Nome do arquivo             | Data | Situação           | Opções       |   |
| Procurar Anexar 1     Selecione ::     Ativo     Lista de rótulo anexad     Marca do produto     No records found.                      | o<br>Marca do produto | Nome do arquivo<br>(1 of 1) | Data | Situação           | Opções       |   |
| Procurar     Anexar     I       :: Selecione ::     Alivo       > Lista de rótulo anexad       Marca do produto       No records found. | 0<br>Marca do produto | Nome do arquivo<br>(1 of 1) | Data | Situação           | Opções       |   |
| Procurar Anexar 1<br>:: Selecione ::<br>Ativo<br>Lista de rótulo anexad<br>Marca do produto<br>No records found.                        | 0<br>Marca do produto | Nome do arquivo<br>(1 of 1) | Data | Situação           | Opções       |   |

#### Figura 3.9: Tela - Campo Cadastrar Rótulo

**4.2.3.5** Preencher os campos e clicar em cadastrar, automaticamente o sistema retornará para a tela Solicitar Registro de Produto com o rótulo cadastrado.

**Obs.:** No campo '*Anexar Rótulo*' é necessário clicar primeiramente no botão anexar antes de salvar a composição, para que o anexo seja carregado.

O sistema disponibiliza as funções de visualizar, editar, ativar, inativar e excluir os rótulos cadastrados pelo usuário.

**4.2.3.6** Na área "*Embalagem Cadastrada*', clicar no botão '*Nova Embalagem*' para cadastrar uma nova embalagem. O sistema apresentará a tela a baixo.

✓ Cadastrar X Cancelar

| <b>Agricultura</b><br>Ministério da Agricultura, Pecuár | ia e Abastecimento                     |
|---------------------------------------------------------|----------------------------------------|
| Coordenação Geral de Tecnologia da Informa              | ação - CGTI                            |
| MAPA – Manual do Usuário                                |                                        |
| PGA – SIGSIF – Registro de Produto                      | Data: 20/06/2016                       |
| Incluir embalagem do produto                            | X                                      |
| ▶ Dados da embalagem                                    |                                        |
| * Categoria da embalagem                                | * Tipo de embalagem                    |
| :: Selecione ::                                         | :: Selecione ::                        |
| * Qtde. de produto acondicionado por embalagem          | * Unidade de medida                    |
|                                                         | :: Selecione ::                        |
| * Situação                                              |                                        |
| Ativo                                                   |                                        |
|                                                         |                                        |
|                                                         | *Campo(s) de preenchimento obrigatório |

Figura 3.10: Tela - Campo Cadastrar Embalagem

**4.2.3.7** Preencher os campos e clicar em confirmar, automaticamente o sistema retornará para a tela Solicitar Registro de Produto com a embalagem cadastrada.

O sistema disponibiliza as funções de visualizar, editar, ativar, inativar e excluir as embalagens cadastradas pelo usuário.

**4.2.3.8** Na área '*Vinculação entre embalagens e Rótulos'*, clicar no botão '*Novo Vínculo*' para realizar a vinculação entre rótulo e embalagem. O sistema apresentará a tela abaixo.

|                                                                                                    |         | açao - CGTI                                                                    |                  |
|----------------------------------------------------------------------------------------------------|---------|--------------------------------------------------------------------------------|------------------|
| PA – Manual do Usuário                                                                                                    |         |                                                                                |                  |
| A – SIGSIF – Registro de                                                                                                    | Produto |                                                                                | Data: 20/06/2016 |
|                                                                                                    |         |                                                                                |                  |
| ncular embalagem e rótulo                                                                                                    |         |                                                                                |                  |
|                                                                                                    |         |                                                                                |                  |
|                                                                                                    |         |                                                                                |                  |
|                                                                                                    |         |                                                                                |                  |
| ▶ Vincular rótulo e embalagem                                                                                                    |         |                                                                                |                  |
| ▶ Vincular rótulo e embalagem                                                                                                    |         |                                                                                |                  |
| <ul> <li>Vincular rótulo e embalagem</li> <li>Embalagem cadastrada</li> </ul>                                                                            |         | * Rótulo cadastrado                                                            |                  |
| Vincular rótulo e embalagem     Embalagem cadastrada     Selecione ::                                                                                    | •       | * Rótulo cadastrado<br>:: Selecione ::                                         | •                |
| <ul> <li>Vincular rótulo e embalagem</li> <li>Embalagem cadastrada         <ul> <li>Selecione ::</li> <li>Situação</li> </ul> </li> </ul>                | •       | * Rótulo cadastrado<br>:: Selecione ::<br>Data inicio do vínculo               | •                |
| Vincular rótulo e embalagem  Embalagem cadastrada  Selecione ::  Situação  Ativo                                                                         | •       | * Rótulo cadastrado<br>:: Selecione ::<br>Data inicio do vínculo<br>27/06/2016 | •                |
| <ul> <li>Vincular rótulo e embalagem</li> <li>Embalagem cadastrada         <ul> <li>Selecione ::</li> <li>Situação</li> <li>Ativo</li> </ul> </li> </ul> | •       | * Rótulo cadastrado<br>:: Selecione ::<br>Data inicio do vínculo<br>27/06/2016 |                  |

Figura 3.11: Tela - Campo Vinculação entre Rótulo e Embalagem

**4.2.3.8** Preencher os campos e clicar em confirmar, automaticamente o sistema retornará para a tela Solicitar Registro de Produto com a vinculação realizada.

O sistema disponibiliza as funções de editar, ativar, inativar e excluir as embalagens cadastradas pelo usuário.

**4.2.3.9** Na área 'Anexar Arquivos Diversos', clicar no botão 'Procurar' e localizar o arquivo a ser anexado. Após localizar o arquivo, clicar no botão 'Inserir', para inserir o arquivo.

Obs.: O sistema só permite arquivos de extensão.DOC, .DOCX, .PDF, .XLS, .XLSX, .ODF, .JPG, .PNG, e que não excedam o limite de tamanho máximo de 5 mb.

Após o término de inserção de anexos, o sistema disponibiliza as opções de:

'Salvar Rascunho': Nesta opção o usuário poderá alterar a solicitação, bem como excluir.

'Salvar e Enviar': Nesta opção a solicitação será salva e enviada para análise, não sendo possível mais sua alteração.

**'Cancelar'':** Somente será possível o cancelamento das Solicitações de Registro de Produto que <u>não possuem Produto Regulamentado</u> e que estiverem com situação "<u>Enviada</u>" ou "<u>Reenviada</u>" ou "<u>Em Análise</u>" ou "<u>Em Reanálise</u> ou "<u>Com Pendência</u>". O cancelamento da Solicitação de Registro de Produto deverá ser realizada apenas pelo solicitante criador da solicitação.

| Ministério da Agricultura, Pecuária e Abastecimento  |                  |  |  |
|------------------------------------------------------|------------------|--|--|
| Coordenação Geral de Tecnologia da Informação - CGTI |                  |  |  |
| MAPA – Manual do Usuário                             |                  |  |  |
| PGA – SIGSIF – Registro de Produto                   | Data: 20/06/2016 |  |  |
|                                                      |                  |  |  |

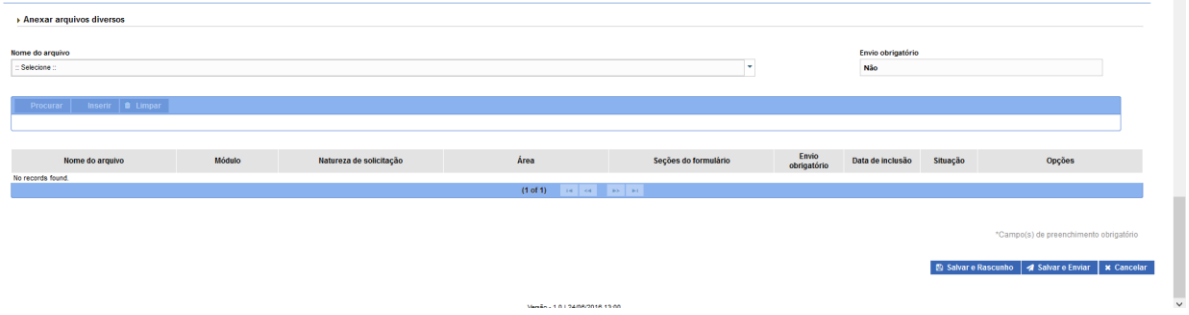

#### Figura 3.12: Tela – Botões 'Salvar Rascunho', 'Salvar e enviar' e 'Cancelar'.

**Obs.:** Após o envio para análise, o analista verificará a existência de alguma pendência. Caso exista, o mesmo devolverá a solicitação com o status de '*Com Pendência*' para que o solicitante efetue as devidas correções.

#### Para resolver as pendências o solicitante deverá seguir os passos do tópico 4.7

# 4.3 ALTERAR RASCUNHO DA SOLICITAÇÃO DE REGISTRO DE PRODUTO

**4.3.1** Execute os passos de consulta para localizar o **rascunho** salvo.

| Ministério da Agricultura, Pecuária e Abastecimento  |                  |
|------------------------------------------------------|------------------|
| Coordenação Geral de Tecnologia da Informação - CGTI |                  |
| MAPA – Manual do Usuário                             |                  |
| PGA – SIGSIF – Registro de Produto                   | Data: 20/06/2016 |

| sicilação de registro de produt<br>de produto<br>istrado                                                                                                    | to                      |                                                                                                    |                                                                                                    |                                                                                      |                                                                          |                                                                                                    |                                                                                |                                                                                                    | <u>ع</u>                                                                                                    | air do Sistema                                                                                                    |                                                                                                    |                                                                                                    |
|----------------------------------------------------------------------------------------------------|-------------------------|----------------------------------------------------------------------------------------------------|----------------------------------------------------------------------------------------------------|--------------------------------------------------------------------------------------|--------------------------------------------------------------------------|----------------------------------------------------------------------------------------------------|--------------------------------------------------------------------------------|----------------------------------------------------------------------------------------------------|----------------------------------------------------------------------------------------------------|----------------------------------------------------------------------------------------------------|----------------------------------------------------------------------------------------------------|----------------------------------------------------------------------------------------------------|
| ilcitação de registro de produt<br>de produto<br>istrado                                                                                                    | to                      |                                                                                                    |                                                                                                    |                                                                                      |                                                                          |                                                                                                    |                                                                                |                                                                                                    |                                                                                                    |                                                                                                    |                                                                                                    |                                                                                                    |
| viicitação de registro de produt<br>de produto<br>Istrado                                                                                                    | to                      |                                                                                                    |                                                                                                    |                                                                                      |                                                                          |                                                                                                    |                                                                                |                                                                                                    |                                                                                                    |                                                                                                    |                                                                                                    |                                                                                                    |
| de produto<br>Istrado                                                                                                    |                         |                                                                                                    |                                                                                                    |                                                                                      |                                                                          |                                                                                                    |                                                                                |                                                                                                    |                                                                                                    |                                                                                                    |                                                                                                    |                                                                                                    |
| istrado                                                                                                    |                         |                                                                                                    |                                                                                                    |                                                                                      |                                                                          |                                                                                                    |                                                                                |                                                                                                    |                                                                                                    |                                                                                                    |                                                                                                    | Ą                                                                                                    |
|                                                                                                    |                         |                                                                                                    |                                                                                                    |                                                                                      |                                                                          |                                                                                                    |                                                                                |                                                                                                    |                                                                                                    |                                                                                                    |                                                                                                    |                                                                                                    |
|                                                                                                    |                         | N° do controle/                                                                                                    | Registro do                                                                                                    | estabelecimento                                                                      |                                                                          |                                                                                                    | CNPJ/CP                                                                        | F                                                                                                    |                                                                                                    |                                                                                                    |                                                                                                    |                                                                                                    |
| -                                                                                                    |                         |                                                                                                    |                                                                                                    |                                                                                      |                                                                          |                                                                                                    |                                                                                |                                                                                                    |                                                                                                    |                                                                                                    |                                                                                                    |                                                                                                    |
|                                                                                                    |                         | UF                                                                                                    | País                                                                                                    |                                                                                      |                                                                          | Ŧ                                                                                                  | Process                                                                        | de aprovação                                                                                                    |                                                                                                    |                                                                                                    | -                                                                                                    |                                                                                                    |
|                                                                                                    |                         | Processo nº                                                                                                    |                                                                                                    |                                                                                      |                                                                          |                                                                                                    | Número                                                                         | do registro do                                                                                                    | produto                                                                                                    |                                                                                                    |                                                                                                    |                                                                                                    |
|                                                                                                    |                         |                                                                                                    |                                                                                                    |                                                                                      |                                                                          |                                                                                                    |                                                                                |                                                                                                    |                                                                                                    |                                                                                                    |                                                                                                    |                                                                                                    |
| *                                                                                                    |                         | Produto padron                                                                                                    | izado                                                                                                    |                                                                                      |                                                                          | •                                                                                                  | Categori                                                                       | a de produto                                                                                                    |                                                                                                    |                                                                                                    |                                                                                                    |                                                                                                    |
|                                                                                                    |                         | Situação da soli                                                                                                    | citação                                                                                                    |                                                                                      |                                                                          |                                                                                                    | Situação                                                                       | do produto reg                                                                                                    | jistrado                                                                                                    |                                                                                                    |                                                                                                    |                                                                                                    |
| -                                                                                                    |                         | Rascunho                                                                                                    |                                                                                                    |                                                                                      |                                                                          | *                                                                                                  |                                                                                |                                                                                                    |                                                                                                    |                                                                                                    | *                                                                                                    |                                                                                                    |
| 0                                                                                                    |                         |                                                                                                    |                                                                                                    |                                                                                      |                                                                          |                                                                                                    |                                                                                |                                                                                                    |                                                                                                    | CONSUL                                                                                                    | C Export                                                                                                    |                                                                                                    |
|                                                                                                    |                         |                                                                                                    |                                                                                                    |                                                                                      |                                                                          |                                                                                                    |                                                                                |                                                                                                    |                                                                                                    |                                                                                                    |                                                                                                    | ar plani                                                                                                    |
| PJ/CPF Razão<br>social/Nome                                                                                                    | UF                      | Pais s                                                                                                    | Tipo de<br>olicitação                                                                                                    | Situação da<br>solicitação                                                           | Processo nº                                                              | Denominação<br>de venda                                                                            | Produto<br>regulamentado                                                       | Produto<br>padronizado                                                                                                    | Categoria<br>de produto                                                                                                    | Início de<br>análise                                                                                                    | Termino de<br>análise                                                                                                    | ar plani<br>Proc<br>apro                                                                                                    |
| PJ/CPF Razão<br>social/Nome<br>5.735/0001 Alimentação e<br>Saŭde                                                                                                    | UF<br>SP AF             | Pais sol                                                                                                    | Tipo de<br>olicitação<br>citação de<br>jistro de<br>duto                                                                                         | Situação da<br>solicitação<br>Rascunho                                               | Processo nº PRP.000004/2010                                              | Denominação<br>de venda<br>Teste                                                                   | Produto<br>regulamentado                                                       | Produto<br>padronizado<br>MIÚDOS<br>TEMPERADOS<br>CONGELADOS<br>DE CODORNA                                                                                            | Categoria<br>de produto<br>PRODUTOS<br>NÃO<br>SUBMETIDOS A<br>TRATAMENTO<br>TÉRMICO                                                                                                    | Início de<br>análise                                                                                                    | Termino de<br>análise                                                                                                    | Proo                                                                                                    |
| PJICPF Razio<br>social/Nome<br>6.735/0001 Almentação e<br>6.735/0001 Almentação e<br>Saúde                                                                                                    | UF<br>SP AF<br>SP BF    | Pais Sol<br>reganistad Reg<br>Pro<br>RASIL Sol                                                                               | Tipo de<br>olicitação<br>citação de<br>jistro de<br>duto<br>citação de<br>jistro de<br>duto                                                      | Situação da<br>solicitação<br>Rascunho<br>Rascunho                                   | Processo nº<br>PRP.000004/2010<br>PRP.000005/2010                        | Denominação<br>de venda<br>Teste<br>Hamburguer                                                     | Produto<br>regulamentado                                                       | Produto<br>padronizado<br>MIÚDOS<br>TEMPERADOS<br>CONGELADOS<br>DE CODORIA<br>HAMBURGUER<br>CONGELADO<br>DE BOVINO                                                    | Categoria<br>de produto<br>NÃO<br>SUBMETIDOS A<br>TRATAMENTO<br>TÉRMICO<br>PRODUTOS<br>NÃO<br>SUBMETIDOS A<br>TRATAMENTO<br>TÉRMICO                                                                                                    | Início de<br>análise                                                                                                    | Termino de<br>análise                                                                                                    | Proc<br>Q<br>apro                                                                                                    |
| PUICPF         Razão<br>social/Nome           6 735.0001         Almentação e<br>sado           6 735.0001         Almentação e<br>sado           6 735.0001         Almentação e<br>sado           5 735.0001         Almentação e<br>sado | UF<br>SP AF<br>SP BF    | Pais     Sol       reganistraci     Rei       reganistraci     Sol       Rasil     Rei       Rasil     Rei       Pro     Rei | Tipo de<br>olicitação<br>citação de<br>istro de<br>duto<br>citação de<br>istro de<br>istro de<br>istro de<br>duto                                | Situação da<br>solicitação<br>Rascunho<br>Rascunho                                   | Processo nº<br>PRP:000004/2010<br>PRP:000005/2010<br>PRP:000006/2010     | Denominação<br>de venda<br>Teste<br>Hamburguer                                                     | Produto<br>regulamentado                                                       | Produto<br>padronizado<br>MÚDOS<br>TEMPERADOS<br>DE CONGELADOS<br>DE CONGELADO<br>DE BOVINO<br>MÚDOS<br>TEMPERADOS<br>DE CONGELADOS<br>DE CONGELADOS<br>DE CONGELADOS | Categoria<br>de produto<br>PRODUTOS<br>NÃO<br>SUBMETIDOS A<br>TRATAMENTO<br>TÉRMICO<br>PRODUTOS<br>NÃO<br>SUBMETIDOS A<br>TRATAMENTO<br>TÉRMICO<br>NÃO<br>TRATAMENTO<br>TÂRATAMENTO                                                       | inicio de<br>análise                                                                                                    | Termino de<br>análise                                                                                                    | ar planil<br>Proc<br>c<br>aprov                                                                                                    |
| PJICPF         Razão<br>social/Nome           6 735.0001         Álmentação e<br>Saso           6 735.0001         Almentação e<br>Saso           6 735.0001         Almentação e<br>Saso           6 735.0001         Almentação e<br>Saso | UF<br>SP AF<br>SP BF    | Pais     Solit       reGANSTAO     Response       RASIL     Response       RASIL     Response       RASIL     Response       | Tipo de<br>olicitação<br>citação de<br>istro de<br>istro de<br>istro de<br>istro de<br>istro de<br>duto<br>(1ação de<br>istro de<br>duto<br>(1 c | Situação da<br>solicitação<br>Rascunho<br>Rascunho<br>Rascunho                       | Processo n*<br>PRP:000004/2011<br>PRP:000005/2011<br>PRP:000006/2011     | Denominação<br>de venda<br>Teste<br>Hamburguer<br>Nivia                                            | Produto<br>regulamentado                                                       | Produto<br>padronizado<br>MÚDOS<br>TEMPERADOS<br>DE CODORINA<br>HAMBURGUER<br>CONGELADO<br>DE BOVINO<br>MÚDOS<br>TEMPERADOS<br>DE CODORINA                            | Categoria<br>de produto<br>Não<br>SUBMETIDOS A<br>TRATAMENTO<br>TÉRAICO<br>PRODUTOS<br>NÃO<br>SUBMETIDOS A<br>TRATAMENTO<br>TÉRAICO<br>TRATAMENTO<br>TÉRAICO                                                                              | Início de<br>análise                                                                                                    | Termino de<br>análise                                                                                                    | Proc<br>c<br>apro                                                                                                    |
| PUICPF Razão<br>social/Nome<br>5.735.0001 Alimentação e<br>6.735.0001 Alimentação e<br>6.735.0001 Alimentação e<br>6.735.0001 Alimentação e<br>6.436.0001                                                                                   | UF AS<br>SP BF<br>SP BF | Pais     Sol       EEGANISTAD     Reg       RASIL     Sol       RASIL     Sol       RASIL     Sol                            | Tipo de<br>olicitação<br>citação de<br>duto<br>citação de<br>jistro de<br>duto<br>citação de<br>jistro de<br>duto                                | Situação da solicitação<br>Rascunho<br>Rascunho<br>Rascunho                          | Processo n°<br>PRP 000004/2011<br>PRP 000005/2011<br>PRP 000006/2011     | Denominação<br>de venda<br>Teste<br>Hamburguer<br>Nivia                                            | Produto<br>regulamentado                                                       | Produto<br>padronizado<br>MUDOS<br>TEMPERADOS<br>CONGELADOS<br>DE BOVINO<br>MUDOS<br>CONGELADOS<br>DE CODORNA                                                         | Categoria<br>de produto<br>PRODUTOS<br>NÃO<br>SUBMETIDOS A<br>TRATAMENTO<br>TERMICO<br>PRODUTOS<br>NÃO<br>SUBMETIDOS A<br>SUBMETIDOS A<br>SUBMETIDOS A<br>SUBMETIDOS A<br>SUBMETIDOS A<br>TERMICO                                         | Inicio de<br>análise                                                                                                    | Termino de<br>análise                                                                                                    | er Pend                                                                                                    |
|                                                                                                    |                         |                                                                                                    | UF<br>Processo nº<br>Processo nº<br>Produto padron<br>Situação da soli<br>Rascunho                                                               | VF País<br>Processo nº<br>Produto padronizado<br>Situação da solicitação<br>Rascunno | UF Pais Processo n* Produto padronizado Situação da solicitação Rascunho | VF Pais<br>Processo n°<br>Processo n°<br>Produto padronizado<br>Situação da solicitação<br>Rascumo | UF País<br>Processo n°<br>Processo n°<br>Situação da solicitação<br>Rescunho ° |                                                                                                    | UF       País       Processo de aprovação         Processo n°       Número do registro do j         Produto padronizado       Categoria de produto         Situação da solicitação       Situação do produto reg         V       Rascunho | UF       País         Processo n°       Nimero do registro do produto         Produto padronizado       Categoria de produto         Situação da solicitação       Situação do produto registrado         Rascunho       V | UF       Pis         Processo de aprovação         Processo n°         Produto padronizado         O         Situação da solicitação         Rascumo | UF País<br>Processo de aprovação<br>Processo nº<br>Número do registro do produto<br>Produto padronizado<br>Situação da solicitação<br>Situação do produto registrado<br>Rascumo<br>Categoria de produto registrado<br>Categoria de produto registrado<br>Categoria de produto<br>Categoria de produto registrado<br>Categoria de |

Figura 3.13: Tela - Resultados da Consulta (Tipo Solicitação – rascunho)

**4.3.2** Selecionar um registro da lista com a situação "Rascunho" e clicar em "Alterar Solicitação"

O sistema mostrará a tela de alteração de solicitação de produto.

**4.3.3** Após alterar os dados da solicitação clicar em **"Salvar e enviar"** o status da solicitação mudará para *"Enviada"*. E mostrará a mensagem de *"solicitação enviada com sucesso"* Ou também ao clicar em **Salvar Rascunho** a solicitação permanecerá em status rascunho.

**4.4.2** Somente será possível excluir uma solicitação que esteja com o status 'Rascunho'. Selecionando/marcando o registro e clicar em **Excluir.** Clicar em **confirmar** e o sistema retornará uma mensagem de registro excluído com sucesso.

| Ministério da Agricultura, Pecuária e Abastecimento  |                  |
|------------------------------------------------------|------------------|
| Coordenação Geral de Tecnologia da Informação - CGTI |                  |
| MAPA – Manual do Usuário                             |                  |
| PGA – SIGSIF – Registro de Produto                   | Data: 20/06/2016 |

# 4.4 VISUALIZAR SOLICITAÇÃO

**4.4.1** Para visualizar a solicitação execute os passos de consulta para localizar a solicitação e selecione o registro localizado, em seguida clicar em **"Visualizar solicitação"** o sistema somente mostrará a tela com os campos preenchidos com a única opção de **voltar** para lista das solicitações.

| PGA-SIGSIF                                                                                                    |                                                                                                    | Usuário: Rodrigo Gomes de Cayres<br>Data: 27/06/2016 15:42                                                                                                    |
|----------------------------------------------------------------------------------------------------|----------------------------------------------------------------------------------------------------|----------------------------------------------------------------------------------------------------|
| v.1 - PGA BIG BIP                                                                                                    |                                                                                                    |                                                                                                    |
| IGSIF Registro de Produto                                                                                                    |                                                                                                    |                                                                                                    |
| ★ > Solicitação de registro de produto > Visualio                                                                                                    | ação da solicitação de registro de protazo                                                                                                    |                                                                                                    |
|                                                                                                    |                                                                                                    |                                                                                                    |
| Visualização da solicitação de                                                                                                    | e registro de produto                                                                                                    | Ajuda                                                                                                    |
| Informativo da solicitação/Produto                                                                                                    | registrado                                                                                                    |                                                                                                    |
|                                                                                                    |                                                                                                    |                                                                                                    |
| Solicitação Nº:<br>Tipo de solicitação                                                                                                    | 4<br>Grain Ran Ban das Danacistem das Dinactusion                                                                                                    |                                                                                                    |
| Bituação atual                                                                                                    | an ann an Ann an t- an Ann an an a' stannan                                                                                                    |                                                                                                    |
| Data da última atualização de situação:                                                                                                    | 2016-06-21                                                                                                    |                                                                                                    |
|                                                                                                    |                                                                                                    |                                                                                                    |
| Identificação do estabelecimento s                                                                                                    | olicitante                                                                                                    |                                                                                                    |
| Tipo de estabelecimento:                                                                                                    | Nacional                                                                                                    |                                                                                                    |
| Âmbito de inspeção:                                                                                                    | 8F                                                                                                    |                                                                                                    |
| País:<br>Nº de controle/Registro do                                                                                                    | APEGANISTAO<br>123450709                                                                                                    |                                                                                                    |
| estabelecimento:                                                                                                    | TENED                                                                                                    |                                                                                                    |
| Razão social/home:                                                                                                    | Aimentação e Saúde                                                                                                    |                                                                                                    |
|                                                                                                    |                                                                                                    |                                                                                                    |
| Dados do registro de produto                                                                                                    |                                                                                                    |                                                                                                    |
|                                                                                                    |                                                                                                    |                                                                                                    |
| Denominação de venda:<br>Processo nº:                                                                                                    | 4                                                                                                    |                                                                                                    |
| Área:                                                                                                    | Came e Derivados                                                                                                    |                                                                                                    |
| Produto padronizado:                                                                                                    | MÉDOS TEMPERADOS CONGELADOS DE CODORNA                                                                                                    |                                                                                                    |
| Categoria de produto:                                                                                                    | PRODUTOS NÃO SUBMETIDOS A TRATAMENTO TÉRNICO                                                                                                    |                                                                                                    |
| Processo tecnológico de produto:                                                                                                    | TEMPERADO(A)                                                                                                    |                                                                                                    |
| varacteristica de produto:<br>Porma de conservação de produto:                                                                                                    | CONDELADO(A)                                                                                                    |                                                                                                    |
| Unidade de medida:                                                                                                    | Quilograma                                                                                                    |                                                                                                    |
| Forma de obtenção:<br>Finalidade de produto:                                                                                                    | Rudada                                                                                                    |                                                                                                    |
|                                                                                                    |                                                                                                    |                                                                                                    |
| Abibutos específicos                                                                                                    |                                                                                                    |                                                                                                    |
| Produte organice                                                                                                    |                                                                                                    |                                                                                                    |
|                                                                                                    |                                                                                                    |                                                                                                    |
|                                                                                                    |                                                                                                    |                                                                                                    |
| <ul> <li>Outras informações</li> </ul>                                                                                                    |                                                                                                    |                                                                                                    |
|                                                                                                    |                                                                                                    |                                                                                                    |
|                                                                                                    |                                                                                                    |                                                                                                    |
| Lista de espécies                                                                                                    |                                                                                                    |                                                                                                    |
|                                                                                                    |                                                                                                    |                                                                                                    |
| Aves                                                                                                    | See Base Source Constitution                                                                                                    | Nome comun                                                                                                    |
|                                                                                                    | (1 of 1) 10 10 11 10 10                                                                                                    |                                                                                                    |
|                                                                                                    |                                                                                                    |                                                                                                    |
| Comercialização                                                                                                    |                                                                                                    |                                                                                                    |
|                                                                                                    |                                                                                                    |                                                                                                    |
| Mercado inter                                                                                                    | ne: AFEGANISTAD                                                                                                    |                                                                                                    |
| Mercado externo                                                                                                    |                                                                                                    |                                                                                                    |
|                                                                                                    |                                                                                                    |                                                                                                    |
|                                                                                                    |                                                                                                    |                                                                                                    |
| Mercado comum (Mercado exter<br>MARCADO COMUM TESTE MARC                                                                                                    | noj: Palses (Mercado externoj:<br>ELLO (724,1)                                                                                                    |                                                                                                    |
| Mercado comum (Mercado exter<br>MARCADO COMUM TESTE MARC                                                                                                    | mg: Palara (Narcado asterno);<br>RUO IDALA                                                                                                    |                                                                                                    |
| Mercado comun (Mercado exter<br>MARCADO COMUN TESTE MARC                                                                                                    | nes Polas (Nersels anterne):<br>KLIO (RLIA                                                                                                    |                                                                                                    |
| Mercado comun (Mercado exter<br>MARCADO COMUN TESTE MARC                                                                                                    | ne Paño Mande Marej<br>SLO SA                                                                                                    |                                                                                                    |
| Mercado comun (Mercado ester<br>Mercado Conta TESTE Merc<br>- Composição                                                                                                    | ng Pasa (Binado Island)<br>ILLO (KAN                                                                                                    |                                                                                                    |
| Mercado comun (Mercado ente-<br>sercado o COMM TESTE Merc<br>sercado a Comunitaria de la comunicación de la comunicación<br>» Composição                                                                                                    | NE Parte Manada Manada Manada                                                                                                    |                                                                                                    |
| Mercado comun (Mercado enter<br>Mercados Collador FESTE Merc<br>• Composição                                                                                                    | The phone of the second section of the second section of the section of the second section of the section of the second section of the section of the section of th                                                                                                    | 0024                                                                                                    |
| Nerrado conten (Nerrado este<br>Suección Content TENTE Insec<br>• Composição<br>Tipo de Ingrediente                                                                                                    | New do hyperferma                                                                                                    | Opyless                                                                                                    |
| Normal comun (Normal comun<br>escado o com al teste ano<br>• Composição<br>Teste de Ingrediente<br>Montum registo encontrato                                                                                                    | The contract intervent in the contract in the contract in the                                                                                                    | Opções                                                                                                    |
| Manada amun (Manada atu<br>Bendato Cole Al Teste Bend<br>• Composição<br>Tapa de impredente<br>Mantum registo en contrato                                                                                                    | There do ingrations<br>There do ingrations<br>There do | Opples                                                                                                    |
| Mercado comunication entre<br>Benadoso consum restre avec<br>e Composição<br>Tipo de Ingradament<br>Mentam registre entre atabé                                                                                                    | New do togendame<br>New do togendame<br>(Pages 13) C C C C C C C C C C C C C C C C C C C                                                                                                    | Copper                                                                                                    |
| Mercado ornauro Offersado entre<br>Bencado o CARA FESTE Merc<br>• Composição<br>• Tea de Ingradavia<br>umbran registro accessibilito                                                                                                    | There day ingradients           Description         Description         Description           There day ingradients         Outwide its modes         Parentingen           (Papels V1)         Intelligent         Loss                                                                                                    | Oggine                                                                                                    |
| Interest of source all forwards and an and a source of the source of the                                                                                                    | More do togendations           None do togendations         Quantification         Linkside de mandele         Partentagen           (Papeline 11)         100 cm         100 cm         100 cm                                                                                                    | Optins                                                                                                    |
| Interest of work of the second second                                                                                                    | The of Ingentions<br>New of Ingentions<br>Generation<br>(Pagent III) I I I I I I I I I I I I I I I I I                                                                                                    | Oppies                                                                                                    |
| Interest of sound afferted and an and a sound afferted and a sound afferted and a sound afferted and a sound afferted affect and a sound affect and a sound affect an                                                                                                    | The of the of th                                                                                                    | Ngana .                                                                                                    |
| Interest of second diversity and a second diversity of the second diversity of the second diversity of                                                                                                    | Menne del Ingredision<br>Menne del Ingredision<br>(Pagente 13) CON CON CONSUME<br>(Pagente 13) CON CON CONSUME<br>(Pagente 13) CON CON CONSUME<br>(Pagente 13) CON CON CONSUME<br>(Pagente 13) CON CON CONSUME<br>(Pagente 13) CON CON CONSUME<br>(Pagente 13) CON CON CONSUME<br>(Pagente 13) CON CON CONSUME<br>(Pagente 13) CON CON CONSUME<br>(Pagente 13) CON CON CON CONSUME<br>(Pagente 13) CON CON CON CON CON CON CON CON CON CON                                                                                                    | Opples                                                                                                    |
| Interdet sown different en en<br>en composição<br>- Composição<br>- Mare de separatoria<br>- Processe de Malenceção<br>- Processe de Malenceção<br>- Retuine academina                                                                                                    | The of the set of the set of the                                                                                                    | Ngana                                                                                                    |
| Interest of county different states<br>• Comparing to<br>The de lagradiant<br>Interest of biological<br>• Processes de historicajte<br>• Processes de historicajte<br>• Rischer academatio                                                                                                    | None do myndiado         Ouncidado         Unidade da mañar         Paramagan           None do myndiado         Ouncidade         Unidade da mañar         Paramagan                                                                                                    | Oppins                                                                                                    |
| Incode count diversity of the second second                                                                                                    | The design of a probability of a probability of a probabi                                                                                                    | Oppies<br>Oppies                                                                                                    |
| Interest of sound all workshows and all workshows and all workshow                                                                                                    | Manuary de registre de registre de rerede registre de registre de rerederere de registre de registre de                                                                                                    | Opples                                                                                                    |
| Incode count diversity of the second second                                                                                                    | Name do inguistra de printine         Guardance         Unidade das malidat         Personalizadas           Name do inguistra de printine         Guardance         Directes do malidat         Personalizadas           (Prints do malidate das institut         Walanda das institut         Walanda das institut         Walanda das institut         Managat           (Dar 101)         Longo         Unidade das institut         Walanda das institut         Walanda das institut         Managat                                                                                                    | Opples<br>Opples                                                                                                    |
| In Comparison<br>In Comparison<br>In Com                                                                     | Marrier de lagende este la marrier         Marrier de la marrier         Marrier de la marrier         Marrier         Marrier de la marrier                                                                                                    | Ogates                                                                                                    |
| In Comparing to Constrain a second and a second and a second and a second and a second and a second a second a                                                                                                    | Marrier die Ingeseinen         Ouweit dass         Ouweit dass         Personalitätie         Personalitätie         Perso                                                                                                    | Opples                                                                                                    |
| Incodes around all worked around a low and a low and a l                                                                                                    | Nerver dis registre de predictor         Nerver dis registre de predictor         Valance de predictor         Nerver dis registre de predictor         Valance de predictor         Nerver dis registre de predictor           1000000000000000000000000000000000000                                                                                                    | Oppins                                                                                                    |
| In Comparison<br>- Comparison<br>-                                                 | More do ingredição         Outridade         Unidade de medide         Personagen           Nome do ingredição         Outridade         Unidade de medide         Personagen           La de de medide         Unidade de medide         Deter         Deter                                                                                                    | Opples<br>Opples                                                                                                    |
| Incodes counter different entered<br>- Composição<br>- Mare de speadrate<br>- Processe de Mañresção<br>- Processe de Mañresção<br>- Reduce adoritada<br>- Reduce adoritada<br>- Reduce adoritada<br>- Reduce adoritada<br>- Reduce adoritada                                                                                                    | Neuro do inguistados         Ocurrentes         Valende do mandos         Parametera           Neuro do inguistados         Ocurrentes         Inter do mandos         Parametera         Parametera           Neuro do inguistados         Ocurrentes         Inter do mandos         Inter do mandos         Parametera         Enter                                                                                                    | Oppiers<br>Oppiers                                                                                                    |
| In Comparison<br>- Comparison<br>- Comparison<br>- Comparison<br>- Processes de Marinezon<br>- Processes de Marinezon<br>- Processes d                                                                                                    | Manual Statistical Statistical Statiste Statisticae Statisticae Statisticae Statisticae Statistic                                                                                                    | Opples<br>Opples                                                                                                    |
| In Company of Control of Control                                                                                                    |                                                                                                    | Copeires<br>Copeires                                                                                                    |
| In Comparison<br>In Comparison<br>In Comparison<br>In Comparison<br>In Comparison<br>In Processes de Mainteglen<br>In Processes de Mainteglen<br>In Processes de Mainteglen<br>In Mainte autostatures<br>In Comparison autostatures<br>In Comparison a                                                                                                    | Manual State State                                                                                                    | Cipples<br>Cipples                                                                                                    |
| In Company of Marcales and Marcales and Marc                                                                                                    | Next do ingriste or production     Ounce on market     Processor       Next do ingriste of production     Ounce on market     Processor                                                                                                    | Opples<br>Opples                                                                                                    |
| In Comparison<br>In Comparison<br>In Comparison<br>In Comparison<br>In Comparison<br>In Processes of Malinespin<br>In Processes of Malinespin<br>In Processes of Malinespin<br>In Processes of Malinespin<br>In Comparison<br>In Comparison                                                                              |                                                                                                    | Opples                                                                                                    |
| A Company of Marcel and Marcel and Marc                                                                                                    | None do ingrediente     Ouncidante     Unicada de manéde     Parsenagen       None do ingrediente     Ouncidante     Unicada de manéde     Parsenagen       Name: do ingénés de printeire     Unicada de manéde     Names de manéde     Names de manéde       Name: do ingénés de printeire     Unicada de manéde     Names de manéde     Names de manéde       Name: do ingénés de printeire     Unicada de manéde     Names de manéde       10 of 0     Image: de manédee     Names de manédee                                                                                                    | Opplex<br>Opplex                                                                                                    |
| Composigle     Composigle     C                                                                                                    |                                                                                                    | Cippins<br>Cippins<br>Cippins                                                                                                    |
| In Comparison<br>Comparison<br>Com | Manual Statistical Statistical Statisti Statistical Statistical Statistical Statistical Statistic                                                                                                    | Opples<br>Opples                                                                                                    |
| I Composição<br>Composição<br>I Composição<br>I Composição<br>I Composição<br>I Processo da balinação<br>I Processo da balinação<br>I Processo da balinação<br>I Processo da balinação<br>I Relativa da debitaria<br>I Relativa da debitaria<br>I Relativa da debitaria<br>I Relativa da debitaria<br>I Relativa da debitaria<br>I Vence da propeitor<br>I Relativa da debitaria<br>I Vence da propeitor<br>I Relativa da debitaria<br>I Vence da propeitor<br>I Vence da propeitor<br>I Vence d                                                                                                    |                                                                                                    | Oppins<br>Oppins<br>Oppins                                                                                                    |
| In Comparison<br>Comparison<br>Com |                                                                                                    | Cipples<br>Cipples                                                                                                    |
| I Composição<br>I Composição<br>I Composição<br>I Composição<br>I Composição<br>I Processes de Mañesque<br>I Processes de Mañesque<br>I Proceses de Mañesque<br>I Processes de Mañesque<br>I                                                                                                    | Notes of ingenies     Outrout one product     Material of ingenies       Notes of ingenies     Outrout one product     Outrout one product       Notes of ingenies     Outrout one product     Outrout one product       Notes of ingenies     Outrout one product     Material one product                                                                                                    | Oppins<br>Oppins<br>Oppins                                                                                                    |
| In Comparison<br>Comparison<br>Com |                                                                                                    | Oppins Oppins Op |
| Company of the second of the second of                                                                                                    |                                                                                                    | Oppiers                                                                                                    |
| In Company of Marcales and Annual Strategy and Annual Strategy and                                                                                                    |                                                                                                    | Oggins Cogins Co |
| A Company of Manual Section 2014 In California California Cal                                                                                                    |                                                                                                    | Oppins   Oppins  Oppins  Oppins  Oppins  Des et minutes  Des et minutes  Des et minutes  Des et minutes                                                                                                    |
| I Composição<br>I Composição<br>I Composição<br>I Composição<br>I Processo da balinação<br>I Processo da balinação<br>I Processo da b                                                                                                    | The of ingenies of produce of organization of produce of organization of organization of produce of organization of produce of organization of produce of organization of organization of organization of organization of organization of organization of organization of organization of organization of organization of organization of organization of organization of organization of organization of organization of organization of                                                                                                    | Oppins<br>Oppins<br>Disk of statute<br>Disk of statute<br>Disk of statute<br>Disk of statute                                                                                                    |
| In Company of March 1999                                                                                                    | Note:     Note:     Note:     Note:     Note:       Note:     Orange of preference     Orange of preference     Orange of preference       Note:     Orange of preference     Orange of preference     Orange of preference       Note:     Orange of preference     Orange of preference     Orange of preference       Note:     Orange of preference     Orange of preference     Orange of preference       Note:     Orange of preference     Orange of preference     Orange of preference       Note:     Orange of preference     Orange of preference     Orange of preference       Note:     Orange of preference     Orange of preference     Orange of preference       Note:     Orange of preference     Orange of preference     Orange of preference       Note:     Note:     Note:     Orange of preference       Note:     Note:     Note:     Note:     Note:       Note:     Note:     Note:     Note:     Note:     Note:                                                                                                    | Cippins Cippins Cippin |

©MAPA - SIGSIF

Página 19 de 23

Versão do Template: 1.0

| Ministério da Agricultura, Pecuária e Abastecimento  |                  |
|------------------------------------------------------|------------------|
| Coordenação Geral de Tecnologia da Informação - CGTI |                  |
| MAPA – Manual do Usuário                             |                  |
| PGA – SIGSIF – Registro de Produto                   | Data: 20/06/2016 |

| Figura 4: | Tela - | Visualizar | Solicitação |
|-----------|--------|------------|-------------|
|-----------|--------|------------|-------------|

## 4.5 CANCELAR SOLICITAÇÃO

**4.5.1** Para cancelar uma solicitação execute os passos de consulta para localizar a solicitação e selecione o registro localizado. O registro deverá estar com status *"enviada", "em analise" ou "Com pendência".* Ao selecionar uma solicitação, clicar em **Cancelar** depois clicar em **"Confirmar".** 

O sistema retornará uma mensagem de cancelamento efetuado.

### 4.6 VISUALIZAR OCORRÊNCIA

**4.6.1** Execute os passos de consulta para localizar a solicitação e selecione o registro localizado, em seguida clicar no botão '**Visualizar ocorrência'.** 

| PGA-SIGSIF                  |                                                         |                |                     |                 | Usuário: Rodrigo Gomes de Cayres<br>Data: 27/06/2016 15:42 |          |
|-----------------------------|---------------------------------------------------------|----------------|---------------------|-----------------|------------------------------------------------------------|----------|
| Rev.1 - PGA SIGSIF          |                                                         |                |                     |                 | Sair do Sistema                                            |          |
| SIGSIF Registro de Produto  |                                                         |                |                     |                 |                                                            |          |
|                             | ência de solicitação de registro<br>o de registro de pr | ro de produto  |                     |                 |                                                            | Ajuda    |
| Nome do responsável Data    | /Hora da ocorrência                                     | Ação realizada | Solicitação/Produto | Parecer emitido | Motivo                                                     |          |
| Rodrigo Gomes de Cavres 201 | 16-06-21 17:32:06.0 Nova                                | 3              |                     |                 | Registro Novo                                              |          |
| Rodrigo Gomes de Cayres 201 | 16-06-21 17:32:28.0 Rasc                                | cunho          |                     |                 | Registro Rascunho                                          |          |
|                             |                                                         | (1 of 1)       | H KH 1 D> DI        |                 |                                                            |          |
|                             |                                                         |                |                     |                 |                                                            | S Voltar |

Figura 5: Tela - Visualizar Ocorrência

O sistema retorna uma janela com os dados das ocorrências da solicitação marcada como parâmetro somente para exibição.

4.6.2 Clicar no botão Voltar para retornar na tela de lista de solicitações.

# 4.7 RESOLVER PENDÊNCIA

**4.7.1** Execute o passo de consultar para localizar a solicitação com pendência.

**4.7.2** Após localizar e selecionar a solicitação com status '*Com Pendência*', clicar no botão '*Resolver pendência*'. O sistema apresenta a tela com as pendências a serem resolvidas.

| Ministério da Agricultura, Pecuária e Abastecimento  |                  |
|------------------------------------------------------|------------------|
| Coordenação Geral de Tecnologia da Informação - CGTI |                  |
| MAPA – Manual do Usuário                             |                  |
| PGA – SIGSIF – Registro de Produto                   | Data: 20/06/2016 |

|                                                                                                    | GA-SIGSIF                                                                                                    |                                                                                                    |                                                                                                    |                                                                                                    |                                                                                                    | Usuário: Rodingo Gomes de Cayres<br>Dete: 2706/2016 16:42<br>Det.do Distante                                                                                                    |
|----------------------------------------------------------------------------------------------------|----------------------------------------------------------------------------------------------------|----------------------------------------------------------------------------------------------------|----------------------------------------------------------------------------------------------------|----------------------------------------------------------------------------------------------------|----------------------------------------------------------------------------------------------------|----------------------------------------------------------------------------------------------------|
|                                                                                                    | Registro de Produto                                                                                                    |                                                                                                    |                                                                                                    |                                                                                                    |                                                                                                    |                                                                                                    |
|                                                                                                    | naciação de regim de proteiro + Atençã                                                                                                    | o la santação de regeiro de produto                                                                                                    |                                                                                                    |                                                                                                    |                                                                                                    | -                                                                                                    |
|                                                                                                    | <ul> <li>Informativo da solicitação/Produto ;</li> </ul>                                                                                                    | ngistado                                                                                                    |                                                                                                    |                                                                                                    |                                                                                                    |                                                                                                    |
|                                                                                                    | Solicitação Nº                                                                                                    | Tipo de solicitação<br>Solicitação da Realitea da Postato                                                                                                    |                                                                                                    | Situação atual<br>Gaza Dendilecia                                                                                                    | Data da úto                                                                                                    | na atualização de situação                                                                                                    |
|                                                                                                    |                                                                                                    | and the second second second                                                                                                    |                                                                                                    | Carronauca                                                                                                    |                                                                                                    |                                                                                                    |
|                                                                                                    | Pesquiser Estabelecimento                                                                                                    |                                                                                                    |                                                                                                    |                                                                                                    |                                                                                                    |                                                                                                    |
|                                                                                                    | Tipo de estabelecimento                                                                                                    | Arabito da inspegilo<br>Se                                                                                                    |                                                                                                    |                                                                                                    | Palaes sale                                                                                                    | tionadas                                                                                                    |
|                                                                                                    | 01.728.228/0001-24                                                                                                    | Razão socialitione<br>Granja Recardo Felia                                                                                                    |                                                                                                    |                                                                                                    | N° do controle Registro do estat                                                                                                    | electroetto                                                                                                    |
|                                                                                                    |                                                                                                    |                                                                                                    |                                                                                                    |                                                                                                    |                                                                                                    |                                                                                                    |
|                                                                                                    | Dados do registro de produto                                                                                                    |                                                                                                    |                                                                                                    |                                                                                                    |                                                                                                    |                                                                                                    |
|                                                                                                    | ajustar<br>Denominação de venda<br>Alyssen2                                                                                                    |                                                                                                    |                                                                                                    | Processo #*<br>PRP.000022/2016                                                                                                    |                                                                                                    |                                                                                                    |
|                                                                                                    | Área<br>Game e Derivados                                                                                                    |                                                                                                    | ×                                                                                                    | Produte patronizade<br>OSSOS CONSELADOS DE BOVIN                                                                                                    | 0                                                                                                    | *                                                                                                    |
|                                                                                                    | : Selecione :                                                                                                    |                                                                                                    | *                                                                                                    | Gategoria de produte<br>PRODUTOS EM NATURIZA                                                                                                    |                                                                                                    |                                                                                                    |
|                                                                                                    | Processo tecnológico de produto<br>NÃO SE APLICA                                                                                                    |                                                                                                    | *                                                                                                    | Garanterística de preduto<br>Isão Anucívicu                                                                                                    |                                                                                                    | *                                                                                                    |
|                                                                                                    | Porma de conservação de produto<br>CONSELADO(A)                                                                                                    |                                                                                                    | *                                                                                                    | Quitigrama                                                                                                    |                                                                                                    |                                                                                                    |
|                                                                                                    | Porma de obtenção                                                                                                    |                                                                                                    |                                                                                                    | Deablate de produte<br>COMERTIVEL                                                                                                    |                                                                                                    | *                                                                                                    |
|                                                                                                    | Altibut                                                                                                    |                                                                                                    |                                                                                                    |                                                                                                    |                                                                                                    |                                                                                                    |
|                                                                                                    |                                                                                                    |                                                                                                    | Antibutes aspectitions<br>Alegacia functionalitade<br>Descriteração de signer<br>acocelito de<br>proceition administrativas<br>proceitinas apresentação<br>Descriteras<br>Excitanos para respontação<br>Polema<br>Konter<br>Halar<br>Liso, de novas, V                                                                                                    | Attitute agentees salese<br>Poolute agence<br>=<br>=                                                                                                    |                                                                                                    |                                                                                                    |
|                                                                                                    | > Dados da espécie                                                                                                    |                                                                                                    |                                                                                                    |                                                                                                    |                                                                                                    | ♦ Novs                                                                                                    |
|                                                                                                    | Orupo de espécie<br>Souideus                                                                                                    | Expérie                                                                                                    | Phor                                                                                                    | na ciantifico                                                                                                    | None conum                                                                                                    | Opçies                                                                                                    |
|                                                                                                    |                                                                                                    |                                                                                                    | (1 of 1)                                                                                                    | a an 1 an an                                                                                                    |                                                                                                    |                                                                                                    |
|                                                                                                    | > Comercialização                                                                                                    |                                                                                                    |                                                                                                    |                                                                                                    |                                                                                                    |                                                                                                    |
|                                                                                                    | Marcado Interno<br>BANCEADEIRE                                                                                                    |                                                                                                    |                                                                                                    |                                                                                                    |                                                                                                    |                                                                                                    |
|                                                                                                    | - Barrade                                                                                                    |                                                                                                    |                                                                                                    |                                                                                                    |                                                                                                    |                                                                                                    |
|                                                                                                    | · Mercado esterno                                                                                                    |                                                                                                    | -                                                                                                    | Reduce.                                                                                                    |                                                                                                    | -                                                                                                    |
| A sensorial in the sensorial interview of the sensorial interview of the                                                                                                    |                                                                                                    | -                                                                                                    |                                                                                                    | ARGENTRIA<br>ARCONSTACI<br>ARCONSTACI<br>ARCONSTACI<br>ARCONSTACIÓN<br>ARTIGUA EBARRIDA<br>ARTIGUA EBARRIDA<br>DIVENIS<br>BINERACOS                                                                                                    |                                                                                                    |                                                                                                    |
|                                                                                                    | › Composição                                                                                                    |                                                                                                    |                                                                                                    |                                                                                                    |                                                                                                    |                                                                                                    |
|                                                                                                    |                                                                                                    |                                                                                                    |                                                                                                    |                                                                                                    |                                                                                                    | + Nevo                                                                                                    |
|                                                                                                    | Tipo de ingrediente                                                                                                    | Nove do ingrediente                                                                                                    | Quantidade                                                                                                    | Unidade de medida                                                                                                    | Purcentagem                                                                                                    | Opções                                                                                                    |
|                                                                                                    | Unico                                                                                                    | ALMÓNDEDA CONDELADA DE FRANSO                                                                                                    |                                                                                                    | Calles                                                                                                    | 900.0<br>agara 100%                                                                                                    | 0 🛛 🗉                                                                                                    |
|                                                                                                    |                                                                                                    |                                                                                                    | feether out                                                                                                    |                                                                                                    |                                                                                                    |                                                                                                    |
|                                                                                                    | • Processo de fabricação                                                                                                    |                                                                                                    |                                                                                                    |                                                                                                    |                                                                                                    |                                                                                                    |
|                                                                                                    | Prosesso de teorisação                                                                                                    |                                                                                                    |                                                                                                    |                                                                                                    |                                                                                                    |                                                                                                    |
|                                                                                                    | aslasisoisois                                                                                                    |                                                                                                    |                                                                                                    |                                                                                                    |                                                                                                    |                                                                                                    |
|                                                                                                    |                                                                                                    |                                                                                                    |                                                                                                    |                                                                                                    |                                                                                                    |                                                                                                    |
|                                                                                                    | 2987 Casis/Javes rectardes.                                                                                                    |                                                                                                    |                                                                                                    |                                                                                                    |                                                                                                    |                                                                                                    |
|                                                                                                    |                                                                                                    |                                                                                                    |                                                                                                    |                                                                                                    |                                                                                                    |                                                                                                    |
|                                                                                                    | <ul> <li>Rotulo cadastrado</li> </ul>                                                                                                    |                                                                                                    |                                                                                                    |                                                                                                    |                                                                                                    |                                                                                                    |
|                                                                                                    |                                                                                                    | Minute de casiente de contempo                                                                                                    |                                                                                                    |                                                                                                    |                                                                                                    | ● Neve                                                                                                    |
|                                                                                                    | Marca do produto                                                                                                    | 234234 Nº 7                                                                                                    | Anexo V                                                                                                    | alidade data inicio Validade e<br>décesion<br>23/06/2016 23/06/20                                                                                                    | s Stunpin                                                                                                    | Cpotes                                                                                                    |
|                                                                                                    |                                                                                                    |                                                                                                    | (1 of 1)                                                                                                    | 1 1 1 1                                                                                                    |                                                                                                    |                                                                                                    |
| A statistical sector sector                                                                                                    |                                                                                                    |                                                                                                    |                                                                                                    |                                                                                                    |                                                                                                    |                                                                                                    |
|                                                                                                    | Embalagem cadastrada                                                                                                    |                                                                                                    |                                                                                                    |                                                                                                    |                                                                                                    |                                                                                                    |
|                                                                                                    |                                                                                                    |                                                                                                    |                                                                                                    |                                                                                                    |                                                                                                    | + Novo                                                                                                    |
|                                                                                                    | Categoria da embelagem                                                                                                    | Tipo de antalagen                                                                                                    | Qtde. de produto acondicionado por<br>embalagem                                                                                                    | Unidade de medida                                                                                                    | Situação                                                                                                    | Opções                                                                                                    |
| A reaction of ender and an endergree a relation.                                                                                                    | Forebox                                                                                                    | a negative                                                                                                    | [5 of 1)                                                                                                    |                                                                                                    | 1000                                                                                                    |                                                                                                    |
| A Managan a malala da ante ante al angan a mala da ante al mala da ante al ma                                                                                                    | Penára                                                                                                    |                                                                                                    |                                                                                                    |                                                                                                    |                                                                                                    |                                                                                                    |
| Constrainers         Constrainers         Constrainers<                                                                                                    | Pendra /                                                                                                    |                                                                                                    |                                                                                                    |                                                                                                    |                                                                                                    |                                                                                                    |
| Spectra spectra         Table Spectra         Spectra spectra         Table Spectra         Table Spectra         Tabl                                                                                                    | rendro z<br>v Vinculação entre embelagens e rótu                                                                                                    | ston                                                                                                    |                                                                                                    |                                                                                                    |                                                                                                    |                                                                                                    |
| A fazze angeles discussi<br>Tener angeles<br>Tener 1 ageles<br>Tener 1 ageles<br>Tener                                                                                                    | ronana z<br>y Vinculação entre embelagens e rido                                                                                                    | sisse                                                                                                    |                                                                                                    |                                                                                                    |                                                                                                    | ● Nove                                                                                                    |
| And a particular and a second and a second a                                                                                                    | s Visculação entre ambalageres e rela<br>s Visculação entre ambalageres e rela<br>Compres de<br>Tipo de ambalager<br>Produito<br>Arcagon                                                                                                    | * Ond, de produto<br>associative da<br>8 C                                                                                                    | Unided:<br>de<br>de<br>de<br>de<br>de<br>de<br>de<br>de<br>(1 of 1) = +                                                                                                    | N° do registro da preduto<br>224224<br>en 1                                                                                                    | Shapte<br>neste<br>National State de vineurle<br>National States de vineurle<br>States de vineurle<br>States de vineurle                                                                                                    | Degin<br>de<br>Orgene<br>Vecesar<br>Altro                                                                                                    |
| Annual and a lateral a lateral and a lateral and a lateral                                                                                                    | A Vitualization metro anticalizaria e refut<br>Comparte de<br>anticalization metro anticalizaria e refut<br>Comparte de<br>anticalization<br>Anticalization<br>Anticalizat | ana odd 44 proteinia<br>anardeformatic<br>8 C                                                                                                    | Distante<br>manifesta<br>anticipation<br>(1 of f1) (+                                                                                                    | PC do registre do prototo<br>254234<br>en 1 en er                                                                                                    | Single<br>de Data Male da vanuée<br>mane 2000/2016                                                                                                    | Stage<br>Stage<br>West<br>Altro                                                                                                    |
| Name         Name         Name <th< td=""><td>A Vitrudição entre antibalizarios e rolo.<br/>Composto de<br/>emblorgante de<br/>Antiques Antiques<br/>&gt; Antiques diversos<br/>Interest anguiros diversos<br/>Interest anguiro</td><td>an Qui de protan<br/>emblicantes<br/>8 0</td><td>Davidade Merce de problem<br/>este ante<br/>acceso<br/>(1 of 1) a</td><td>P do registro do predozo<br/>204214<br/>at 1 at 1</td><td>Stock<br/>Mar Disc Marke do vinute<br/>marke<br/>1000/2016<br/>Econo accession</td><td>Theory         Opper           State         Opper           State         Opper</td></th<> | A Vitrudição entre antibalizarios e rolo.<br>Composto de<br>emblorgante de<br>Antiques Antiques<br>> Antiques diversos<br>Interest anguiros diversos<br>Interest anguiro                                                                                                    | an Qui de protan<br>emblicantes<br>8 0                                                                                                    | Davidade Merce de problem<br>este ante<br>acceso<br>(1 of 1) a                                                                                                    | P do registro do predozo<br>204214<br>at 1 at 1                                                                                                    | Stock<br>Mar Disc Marke do vinute<br>marke<br>1000/2016<br>Econo accession                                                                                                    | Theory         Opper           State         Opper           State         Opper                                                                                                    |
| Name of angles in the standing in the standing in the s                                                                                                    | Annual      Annual      A                                                                                                    | Ans<br>Part of provide<br>exceptionals<br>to C                                                                                                    | Unidada<br>Martas da problem<br>antidad<br>antidad<br>(Kalifit) a                                                                                                    | 12 do registre do produce<br>19434<br>en 12 en 14                                                                                                    | Social<br>entre Base Maile du vienue<br>reture 2009/2016<br>Ecres etemp                                                                                                    | Constant<br>Maria<br>Constant<br>Constant<br>Consta                                                                                                    |
| Starf Regnes Staff Regnes in Freder. Sealagh in Fragment Andrés Geres Schweite Data die Septem in Freder Gere Schweite Berley Staff Regnes in Freder Geres Schweite Berley Staff Regnes in Freder Geres Schweite Berley Staff Regnes in Freder Geres Schweite Berley Staff Regnes in Freder Geres Schweite Berley Schweite Berley Schweite Ber                                                                                                    | A Viscolagie mila metalogies d'une      A Viscolagie mila metalogies d'une      Anno de metalogies      Anno de metalogies d'unes     Instato apples d'unes     Instato apples d'unes                                                                                                    | Ana<br>Ora Angendar<br>Sandarinan<br>S                                                                                                    | Statute<br>market<br>defau de produce<br>defau<br>(La eff s) ==                                                                                                    | P de regione de produce<br>204356<br>Transie de la constantinación<br>Transie de la constantinación<br>Transie de la constantinación<br>Transie de la constantinación<br>Constantinación<br>Con | Bagen<br>mare Desister du seude<br>en 2002/00<br>Enere sterg                                                                                                    | e anna<br>Maria<br>Gara<br>Gara<br>Gara<br>Maria<br>Maria<br>Ma |
|                                                                                                    | A Stranding and an and and anguest on a stranding and a stranding and a strand                                                                                                    | • Ogi da gendar<br>• Ogi da gendar<br>• Ogi da gendar<br>• Ogi                                                                                                    | National Annual Annual An                                                                                                    | M de ingéres de produit.<br>DATA                                                                                                    | Store and a strategy of strategy of strate                                                                                                    | Contraction of the second second seco                                                                                                    |
|                                                                                                    | A Vitacingia esti o metalogore e esti<br>A Vitacingia esti o metalogore e esti<br>A Vitacingia esti o metalogore e esti o metalogore e esti<br>A Vitacingia esti o metalogore e esti o metalogore e esti o metalogore e esti<br>A Vitacingia esti o metalogore e esti o metalogore e esti o metalogore e esti<br>A Vitacingia esti o metalogore e esti o metalogore e esti o                                                                                                    | na<br>Dis grandar<br>Dis contacturar<br>Dis contacturar<br>Districtioners (Contacturar)<br>Mathematical Contacturary<br>Mathematical Contacturary<br>Mathematical Contact                      | Name do produce<br>anno anno anno anno anno anno anno anno                                                                                                    | 11 de ingeles de produit.<br>1945 - 1947 - 1947                                                                                                    | Tegen<br>Tegen<br>Description<br>Description<br>Desc | e vers<br>Nettor<br>Sector<br>Secto                                                                                                    |
|                                                                                                    | A Vescologia edito anticiparia e res<br>- Vescologia edito anticiparia e res<br>- Senara Desper<br>- Assas expeliarea disease<br>- Assas expeliarea disease<br>- Assas expeliarea di                                                                                                    | Anne De Regender<br>De Regender<br>De Constantino de Constantino<br>De Constantino de Constantino<br>Materia de Constantino de Constantino<br>Materia de Constantino de Constantino<br>Materia de Constantino de Constantino<br>Materia de Constantino<br>Materia de Constantino<br>Mat | Alterna de product<br>Marca de product<br>(1 et al. )<br>Alterna de la constanta<br>Alterna de la constanta<br>Alterna de la consta | Compares de paradole      TEN      TEN                                                                                                    | New one of the second second s                                                                                                    |                                                                                                    |

Figura 6: Tela – Resolver Pendência

©MAPA - SIGSIF

| Agricultura     Ministério da Agricultura, Pecuária e Abastecimento |                  |  |  |  |
|---------------------------------------------------------------------|------------------|--|--|--|
| Coordenação Geral de Tecnologia da Informação - CGTI                |                  |  |  |  |
| MAPA – Manual do Usuário                                            |                  |  |  |  |
| PGA – SIGSIF – Registro de Produto                                  | Data: 20/06/2016 |  |  |  |

**4.7.3** Alterar os campos no qual o sistema disponibiliza e clicar em 'Salvar e Enviar' para enviar novamente para análise a solicitação.

| <b>Agricultura</b><br>Ministério da Agricultura, Pecuária e Abastecimento |                  |  |  |  |
|---------------------------------------------------------------------------|------------------|--|--|--|
| Coordenação Geral de Tecnologia da Informação - CGTI                      |                  |  |  |  |
| MAPA – Manual do Usuário                                                  |                  |  |  |  |
| PGA – SIGSIF – Registro de Produto                                        | Data: 20/06/2016 |  |  |  |

# GLOSSÁRIO

**ToolTip:** Ferramenta de ajuda visual que contém uma explicação adicional sobre tal elemento. Normalmente são molduras flutuantes que abrem quando passa o mouse sobre tal elemento.